### Єдиний

EDÍN

український провайдер е-документообігу, який єднає бізнес

# инструкция

# По работе с сервисом EDI-N Tender

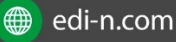

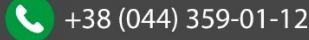

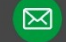

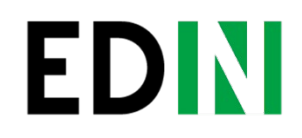

Зміст

| 1. Початок роботи                               |
|-------------------------------------------------|
| 2. Робота менеджера АТБ                         |
| 2.1 Тендери                                     |
| 2.2 Створення та редагування тендера            |
| 2.3 Робота з активним тендером                  |
| 2.4 Робота з минулим тендером (торги завершені) |
| 2.5 Мої повідомлення                            |
| 2.6 Довідники                                   |
| 2.7 Учасники                                    |
| 2.8 Організатори                                |
| 2.9 Налаштування                                |
|                                                 |
| 2.10 Звіти:                                     |
| 3. Робота учасника торгів                       |
| 3.1 Початок роботи                              |
| 3.2 Перегляд тендерів ЕТМ                       |
| 3.3 Реєстрація в категоріях                     |
| 3.4 Налаштування користувача та обліковий запис |
| 3.5 Робота після реєстрації в категорії         |
| 3.6 Хід торгів                                  |
| 4. Глосарій                                     |

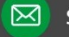

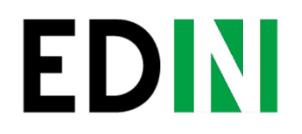

### Початок роботи

Після введення логіна і пароля натискаєте на кнопку «Увійти», переходьте на сторінку особистого кабінету (мал. 1.1.).

| джер 1                                                                       | (© Горячая линия: <b>+380 (</b>                                                               | ная <u>тендеры</u><br>14) 359-02-42 |
|------------------------------------------------------------------------------|-----------------------------------------------------------------------------------------------|-------------------------------------|
| адкер на<br><u>еры Мои сообщения Справочники Уча</u>                         | низаторы Настройки                                                                            | Выйти                               |
| ЖА                                                                           | <u>Смотреть все тендеры »</u>                                                                 |                                     |
|                                                                              |                                                                                               |                                     |
|                                                                              |                                                                                               |                                     |
|                                                                              |                                                                                               |                                     |
| цжер 1<br>зджер АТБ<br><u>эры Мои сообщения Справочники Уча</u><br><u>КА</u> | (© Горячая линия: +380 (<br><u>Физаторы</u> <u>Настройки</u><br><u>Смотреть все тендеры »</u> | целаеуее<br>(4) 359-02-42<br>Выйти  |

### Робота менеджера АТБ

### 2.1.Тендери

Для роботи з тендерами натискаєте кнопку «Мої тендери» (мал. 2.1). Вибираєте тип відображуваних тендерів (Покупка / Продаж). На даній сторінці також присутні вкладки «Активні» - при виборі даної вкладці відображаються Ваші активні тендери (Вашої категорії), в тому числі ті, які знаходяться на паузі. Навпроти кожного активного тендера показується таймер, що відраховує час до закінчення торгів по тендеру, або дата відновлення торгів у разі, коли тендер знаходиться на паузі.

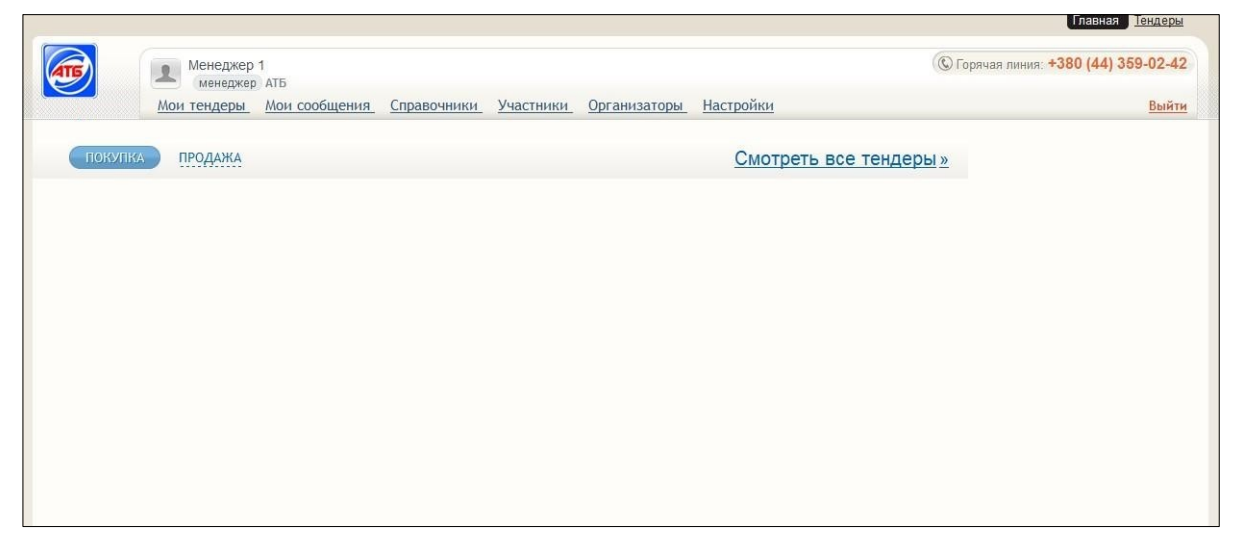

Вкладка «Майбутні» (мал. 2.2) відображає тендери, які вже опубліковані, але торги по ним ще не почалися. Навпроти кожного тендера показується таймер, що відраховує час до початку торгів.

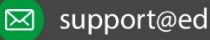

# EDIN

|                                                              | <u>Главная</u> <u>Тендеры</u>        |
|--------------------------------------------------------------|--------------------------------------|
| Менеджер 1 менеджер АТБ                                      | © Горячая линия: +380 (44) 359-02-42 |
| Мои тендеры Мои сообщения Справочники Участники Организаторы | Настройки Выйти                      |
| Тендеры                                                      | покупка продажа                      |
| Активные Предстоящие Прошедшие                               | Неактивные Шаблоны                   |
| Сортировать по: дате окончания дате начала номеру            |                                      |
| + Добавить тендер                                            |                                      |
|                                                              |                                      |
|                                                              |                                      |
|                                                              |                                      |
|                                                              |                                      |
|                                                              |                                      |

У вкладці «Минулі» (мал. 2.3) відображаються завершення тендери або ті, за якими тільки завершені торги.

| ita<br>Internetional<br>Internetional<br>Internetional                                                                                                    | Conser, Texare<br>Conser, Texare<br>Conser<br>Conser<br>Conservation<br>Conservation |
|----------------------------------------------------------------------------------------------------|----------------------------------------------------------------------------------------------------|
| G<br>Internet Internet Antelia<br>Neuropean Labora                                                                                                    | Karreropses<br>Dogere (peoples)<br>Popgere (peoples)<br>exame la roporatem<br>per got portem                                                                                                    |
| lectorian<br>Includes Includes Arctica<br>Includes Includes                                                                                                    | Enter<br>Kareropius<br>Docquera (peopers-<br>interes en reprovosien<br>gan georopia e                                                                                                    |
| Handstool Madama                                                                                                    | Kareropies<br>Dipogyarie (peopers<br>estate se reproduces<br>pre portys e                                                                                                    |
| Healthdalae 👘 Middalae                                                                                                    | накая на треугольни<br>для доступа в                                                                                                    |
|                                                                                                    |                                                                                                    |
|                                                                                                    | iii Roopen Pl.                                                                                                    |
| · Rears                                                                                                    | THE property restar in<br>Second second seco                                                                                                    |
| anterna Treates Margane                                                                                                    | # AbgsAttengala)                                                                                                    |
| 1                                                                                                    | classifier (Jacobierts)                                                                                                    |
| - H - H - H - H - H - H - H - H - H - H                                                                                                    |                                                                                                    |
| 35 10.00 H 10.00                                                                                                    |                                                                                                    |
| manager and the second second s |                                                                                                    |
| 249 1000000 1000000                                                                                                    |                                                                                                    |
|                                                                                                    | <ul> <li>Means</li> <li>Protect instance</li> <li>Section instance</li> <li>Section instance</li> <li>Section instance</li> <li>Section instance</li> <li>Section instance</li> <li>Section instance</li> <li>Section instance</li> <li>Section instance</li> </ul>                                                                                                    |

У всіх перерахованих вкладках доступна сортування за датою початку, датою закінчення, номеру тендеру.

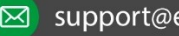

#### Єдиний український провайдер е-документообігу, який єднає бізнес

### 2.2.Створення і редагування тендера

На сторінці «Мої тендери» (мал. 2.1) присутній кнопка «Додати тендер», після натискання на яку Ви переходите на сторінку створення тендера (мал. 2.4)

| 🔞 etp.atbmarket.com/ua/m 🗙 🚺           |                                        | Contract of Contract of Contra |       |
|----------------------------------------|----------------------------------------|----------------------------------------------------------------------------------------------------|-------|
| ← → C fi 🗋 etp.atbmarke                | t.com/ua/my_tenders                    | /create_tender                                                                                                    | ☆ =   |
| Админис                                | тратор площадки<br>енный менеджер: АТБ | (© Горячая линия:                                                                                                    |       |
| Мои тендер                             | Мон сообщения                          | Справочники Участники Организаторы Настройки Инструкция                                                                                                    | Выйти |
| Создание тендера                       | <ul> <li>Topri</li> </ul>              | а Сбор коммерческих предложений                                                                                                    |       |
| <ul> <li>Покупка © Продажа/</li> </ul> | Аренда                                 | Автопродление на 5 минут с момента последней ставки                                                                                                    |       |
| 🗵 Ограничить список                    | участников                             | Сбор предварительных предложений                                                                                                    |       |
| Начало: 25.12.2014 📷                   | в 17:31 Окончан                        | е: 25.12.2014 📰 • 18.31 Рабочее время 09:00 - 18:00                                                                                                    |       |
| Banioma                                | Гривна                                 |                                                                                                    |       |
| Категория:                             | 1 — Прод                               | укты (раскрыть нажав на треугольник для доступа в подкатегории)                                                                                                    |       |
|                                        | BI                                     | u 🔚 🔚                                                                                                    |       |
| Описание:                              |                                        |                                                                                                    |       |

На цій сторінці вибираєте тип тендера (Покупка / Продаж), функція автоподовження \* встановлена за замовчуванням на 5 хвилин, при необхідності менеджер може тільки збільшити час. Для обмеження списку потенційних учасників проставляєте позначку «Обмежити список учасників».

При проставленні відмітки «Збір попередніх пропозицій» ви надаєте можливість учасникам зробити свої пропозиції до початку тендера по кожному лоту. Далі переходите до визначення періоду проведення тендеру і часу торгів. В поле «Початок» і «Закінчення» вибираєте дату / час початку і закінчення тендера \* відповідно. Для визначення проміжку часу, в який буде проходити тендер проставляєте Час торгів.

Далі переходите до вибору Валюти і Категорії, в якій буде проходити тендер.

В поле Опис Ви можете залишити примітка до поточного тендеру і загальну інформацію по ньому.

Для прикріплення документів до тендеру натискаєте кнопку «Огляд» і завантажуєте обраний документ / файл.

Якщо необхідно позначити ряд обов'язкових документів для участі в тендері, Ви можете додати обов'язкові типи документів, вибравши їх з довідника «Типи документів» на самій сторінці створення Трейн сд. e2p. 1a 1.

Далі переходите до внесення даних по лотах - їх можна заносити вручну або завантажувати раніше збережені лоти з довідника (мал. 2.5)

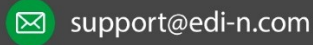

Для завантаження лота з довідника натискаєте кнопку «Завантажити з довідника», у вікні вибираєте лот і дані по ньому копіюються в лот створюваного тендера. Якщо дані лота заносяться вручну, заповнюєте. Найменування, вказуєте кількість, од. вимірювання, стартову ціну і крок ставки \*.

| fauменование:               |                                  |                 | Копичество:                           |
|-----------------------------|----------------------------------|-----------------|---------------------------------------|
|                             |                                  |                 | Грании                                |
|                             |                                  |                 | ( ) parint                            |
| Товары лота Добавить товар  |                                  |                 |                                       |
| Параметры лота              |                                  |                 |                                       |
| Выберите параметр           |                                  | Добавить.       |                                       |
| Конструктор формулы лота №1 |                                  |                 |                                       |
|                             |                                  |                 |                                       |
|                             |                                  |                 |                                       |
|                             |                                  |                 |                                       |
|                             |                                  |                 |                                       |
|                             |                                  |                 | Generative                            |
|                             |                                  | Переменные      |                                       |
| Геременные пользователя:    | Системные переменные:            | Операнды:       | Операнды:                             |
| <b>3</b> - Гарантия.        | С - Количество предложений лота. | + - cnoxervite. | () - cootiex.                         |
| ОО - Оторочка платежа       | Р - цена.                        |                 | MAX() - cootice.                      |
|                             | R - Pelitier assayera.           | * - умножение.  | MIN() - максимум.                     |
|                             |                                  | I - gariessie.  | AVG() - opegwee awavewwe.             |
|                             |                                  |                 |                                       |
| ределы значений переменных  |                                  |                 |                                       |
|                             |                                  |                 |                                       |
|                             |                                  | 22201/2010      | us ana second Course and second       |
|                             |                                  | Joopysum        | из справозника сохранита в справозник |
| Cosnate not                 |                                  |                 |                                       |
| obilitario non              |                                  |                 |                                       |

Для лота також можете занести параметри лота, товари і вказати для них ціни. Для додавання товару натискаєте кнопку «Додати товар» і вибираєте один з товарного довідника.

Додавання множинного вибору товарів лота при створенні тендера. В віконці додавання товарів з'явилася можливість вибору кілька товарів лота зі списку. При натисканні на назву товару він позначається галочкою. При натисканні на кнопку «Додати», до лоту додаються всі товари, помічені галочкою.

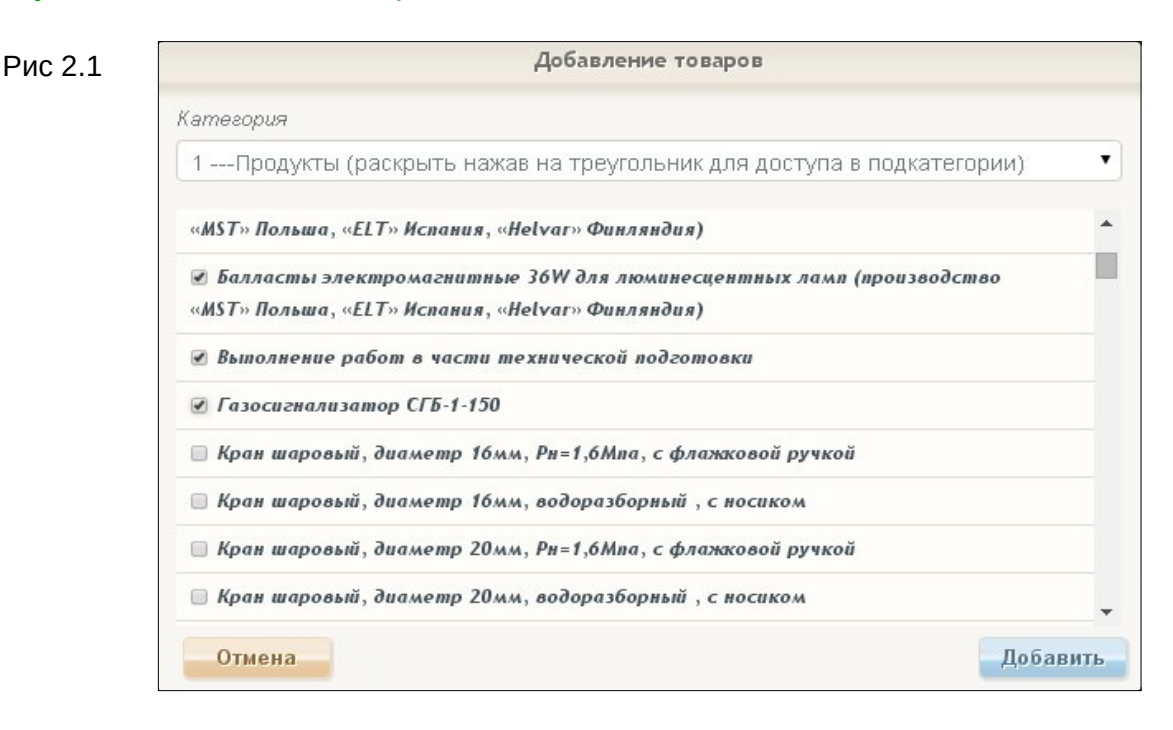

Єдиний український провайдер е-документообігу, який єднає бізнес

Також для кожного лота необхідно створити формулу обчислення підсумкового пропозиції. Формула може складатися як із зумовлених системних параметрів (рейтинг, кількість пропозицій по лоту), так і з створених менеджерів в довіднику параметри формул (див. Далі п. 2.6). Ввести формулу можна або з клавіатури (англійська розкладка) або натискаючи на параметри і операнди (знаки «+», «-» та ін.). Якщо торги будуть тільки за ціною буде складатися тільки з ціни (вводите тільки параметр «Р» без лапок) Після внесення всіх даних по лоту Ви можете зберегти його в довідник (кнопка «Зберегти в довідник») для використання його при створенні майбутніх тендерів.

Для додавання лота натискаєте «Створити лот», для видалення лота - «видалити лот» \*.

На сторінці створення тендеру присутні кнопки «Зберегти», «Зберегти як шаблон». При натисканні на кнопку «Зберегти» створюваний тендер зберігається в чернетки (його можна буде знайти у вкладці «Неактивні» сторінки Мої тендери), при натисканні на кнопку «Зберегти як шаблон» тендер зберігається як шаблон (його можна буде знайти у вкладці «Шаблони» сторінки Мої тендери). Збереження тендера як шаблон дозволить Вам уникнути необхідності повторного введення раніше створюваного тендера.

Після занесення всіх даних по тендеру натискаєте кнопку «Опублікувати». Якщо проставлена відмітка Обмежити список учасників, з'явиться віконце вибору виключаються компаній, яким не піде запрошення в тендер - вибираєте виключаються постачальників і натискаєте «Відправити» - тендер переходить в статус «Майбутній» (мал. 2.6).

Якщо відмітка Обмежити список учасників не проставлена, після натискання «Опублікувати» йде оповіщення про створення нового тендеру в категорії всім постачальникам категорії і тендер переходить в статус «Майбутній»

| Менеджер 1 менеджер АТБ                           |                                 | © Горячая линия: +380 (44) 359-02-42 |
|---------------------------------------------------|---------------------------------|--------------------------------------|
| Мои тендеры Мои сообщения Справочники Уч          | настники Организаторы Настройки | <u>и</u> Выйти                       |
| ендеры                                            |                                 | покупка продажа                      |
| Активные Предстоящие Прошедшие                    | Неактие                         | вные Шаблоны                         |
| Сортировать по: дате окончания дате начала номеру |                                 |                                      |
| + Добавить                                        | тендер                          |                                      |
| Nº238                                             |                                 | до начала осталось                   |
| Хлебобулочные изделия                             | информация лотов предлож        | жений 0 4 34<br>Часов Минуть Секунды |
| НА ОБЩИХ ОСНОВАНИЯХ                               | Редактировать Подобно           | 22.08.2013- 22.08.2013               |

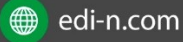

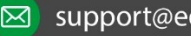

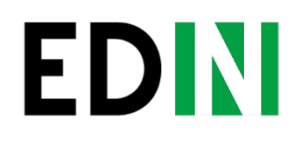

При необхідності Ви можете відредагувати деякі дані майбутнього тендеру.

Для цього натискаєте «Редагувати», переходьте на сторінку редагування тендера (мал. 2.7).

| менеджер АТБ                                                                                                    |                            |                                    |                                                      |   |  |
|----------------------------------------------------------------------------------------------------|----------------------------|------------------------------------|------------------------------------------------------|---|--|
| Мои тендеры Мои соо                                                                                                    | бщения Справо              | нники Участники Организаторы Настр | ройки                                                |   |  |
| актирование тендера                                                                                                    |                            |                                    |                                                      |   |  |
| Покулка Продажа                                                                                                    |                            | Автопродление                      |                                                      |   |  |
| <ul> <li>покупка с продажа</li> </ul>                                                                                                    |                            |                                    |                                                      |   |  |
| Ограничить список участников                                                                                                    |                            | Сбор предварительных предложени    | й                                                    |   |  |
| Начало: 22.08.2013 🐻 в 14:43                                                                                                    | Окончание: 22.08           | 2013 🗐 в 15:43 Время торгов 00     | :00] - 00:00                                         |   |  |
| Banema                                                                                                    | - Savo                     |                                    |                                                      |   |  |
| Kamasonum                                                                                                    | Vacco                      |                                    |                                                      |   |  |
| патеририя.                                                                                                    | Алебобу                    | почные изделия                     |                                                      |   |  |
|                                                                                                    |                            |                                    |                                                      |   |  |
| Документы, необходимые для                                                                                                    | участия                    |                                    |                                                      |   |  |
| Документы, необходимые для<br>Выберите тип документа                                                                                                    | участия                    | 2                                  |                                                      |   |  |
| Документы, необходимые для<br>Выберите тип документа<br>Лот №1                                                                                                    | участия Добавить           | 2                                  |                                                      |   |  |
| Документы, необходимые для<br>Выберите тип документа<br>Лот №1<br>Наименование:                                                                                                    | участия<br>▼ Добавить      | 2                                  |                                                      |   |  |
| Документы, необходимые для<br>Выберите тип документа<br>Лот №1<br>Наименование:<br>Хлеб                                                                                               | участия<br><b>Добавиты</b> |                                    |                                                      |   |  |
| Документы, необходимые для<br>Выберите тип документа<br>Лот №1<br>Наименование:<br>Хлеб<br>Количество:                                                                                | участия<br>Собавить        | г<br>Стартовая цена:               | Шаа стөлки:                                          |   |  |
| Документы, необходимые для<br>Выберите тип документа<br>Лот №1<br>Наименование:<br>Хлеб<br>Количество:<br>1000.0000 Штука                                                             | участия<br>Добаенть        | Стартовая цена:<br>4.5000          | Шаг стаеки:<br>0.1000                                |   |  |
| Документы, необходимые для<br>Выберите тип документа<br>Лот №1<br>Наименование:<br>Хлеб<br>Количество:<br>1000.0000 Штука<br>Лараметры лота                                           | участия                    | Стартовая цена:<br>4.5000          | Шее стаеки:<br>0.1000                                |   |  |
| Документы, необходимые для<br>Выберите тип документа<br>Лот №1<br>Наименование:<br>Хлеб<br>Количество:<br>1000.0000 Штука<br>Параметры лота<br>Срок поставки                          | участия<br>Добавить        | Стартовая цена:<br>4.5000          | •<br>Шав ствеки:<br>0.1000                           |   |  |
| Документы, необходимые для<br>Выберите тип документа<br>Лот Ne1<br>Наименование:<br>Хлеб<br>Количество:<br>1000 0000 Штука<br>Параметры лота<br>Срок поставки<br>Выберите параметр    | участия<br>Добавить        | Стартовая цена:<br>4.5000          | •<br>Шав ставки:<br>0.1000<br>Совотражать<br>Бавитр. | × |  |
| Документы, необходимые для<br>Выберите тип документа<br>Лот №1<br>Наименование:<br>Хлеб<br>Количество:<br>1000.0000<br>Штука<br>Параметры лота<br>Срок поставки<br>Выберите параметр, | участия                    | стартовая цена:<br>4.5000          | Шас стаеки:<br>0.1000<br>0.1000<br>Серитр            | × |  |
| Документы, необходимые для<br>Выберите тип документа<br>Лот №1<br>Наименование:<br>Хлеб<br>Количество:<br>1000.0000<br>Штука<br>Лараметры лота<br>Срок поставки<br>Выберите параметр  | участия                    | Стартовая цена:<br>4.5000          | Шег стаеки:<br>0.1000<br>С Ф Отобрежеть<br>Бавить    | × |  |

В майбутньому тендері Ви можете додати / видалити обов'язкові типи документів для участі, обмеження в часі, параметри лота, ціну, крок ставки, час торгів, автоподовження. При настанні дати / часу начала Рі .ті 2 .н 1д 1е .ра він переходить в статус Активний.

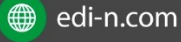

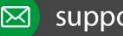

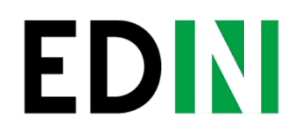

# 2.3.Работа з активним тендером

Активні тендери відображаються у вкладці «Активні» сторінки Мої тендери (мал. 2.8). У загальному списку доступна категорія, тип, час до закінчення, період торгів, кількість лотів та пропозицій, інформація тендера.

|                                  | Менеджер 1<br>менеджер АТБ<br>Мои тендеры Мои сообщения. Справочники Участники Организаторы | © Горячая лини<br>Настройки                                   | я: +380 (44) 359-02-42<br><u>Выйти</u> |
|----------------------------------|---------------------------------------------------------------------------------------------|---------------------------------------------------------------|----------------------------------------|
| Тендеры<br>Активные              | Предстоящие Прошедшие                                                                       | ПОКУЛКА ПРОДАЖА<br>Неактивные Шаблоны                         |                                        |
| Сортировать по                   | : дате окончания дате начала номеру<br>+ Добавить тендер                                    |                                                               |                                        |
| №238<br>Хлебобуло<br>НА ОБЩИХ ОС | чные изделия информация г<br>снованиях                                                      | лотов предложений 0 завершения<br>1 0 0 22.08.2013 22.08.2013 |                                        |

При натисканні на кнопку «Детальніше» відкривається сторінка активного тендера, де відображуються занесені організатором дані, а також вкладки «Лоти», «Учасники», «Повідомлення», «Історія подій». Детальніше про них:

**«Лоти»** вкладка відкривається за замовчуванням при відкритті тендера, показує лоти тендеру, кількість пропозицій і підсумкову оцінку по кожному. Навіть коли «Перегляд всіх пропозицій» \* організатору також доступна деталізація пропозицій по кожному лоту та з'являється можливість скасувати останню пропозицію щодо запиту учасника (мал. 2.9).

### «Учасники»

 містить назву акаунтів постачальників, які зробили пропозицію хоча б по одному лоту (у разі тендеру на загальних підставах);
 містить назву акаунтів постачальників, яким було відправлено запрошення і подали заявку на участь (в разі тендера за запрошеннями).

В даній вкладці можна прийняти або відхилити заявки на участь в тендері, а також відправити повідомлення всім його учасникам або одному з них.

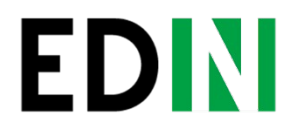

### «Повідомлення»

Містить повідомлення учасників, надіслані організатору тендера.

### «Історія подій»

Містить лог дій, які стосуються поточного тендера. Організатор може скасувати майбутній або активний тендер. Для цього йому слід натиснути кнопку «Скасувати» у відкритому тендері і вказати внутрішню і зовнішню причину скасування.

| Анацкая Татьяна     отретственный менелиев АТБ                                                                                                    |                                                                                 | C                                                       | ) Горячая линия: <b>+380 (44) 359-02-42</b> |
|----------------------------------------------------------------------------------------------------|---------------------------------------------------------------------------------|---------------------------------------------------------|---------------------------------------------|
| Мои тендеры <u>Мои сообщения</u> <u>Справочники</u> <u>Участники</u>                                                                                                    | Организаторы Настройки                                                          | 1                                                       | Выйти                                       |
|                                                                                                    |                                                                                 |                                                         |                                             |
| ідер №260                                                                                                    |                                                                                 | ПОКУПКА                                                 |                                             |
|                                                                                                    |                                                                                 | по завершения                                           | Смотреть все тендеры                        |
| статус: Активный                                                                                                    |                                                                                 | 0 11 56                                                 |                                             |
| участие: На общих основаниях                                                                                                    |                                                                                 | Часов Минута Секунд                                     |                                             |
| категория товаров: Недвижимость                                                                                                    |                                                                                 |                                                         |                                             |
| валюта: Гривна                                                                                                    |                                                                                 | 0                                                       |                                             |
| лотов: 1                                                                                                    |                                                                                 | Отменить                                                |                                             |
| HAMAND: 26.08.2013   09:28:00                                                                                                    |                                                                                 |                                                         |                                             |
| окончание: 26.08.2013   10:28:00                                                                                                    |                                                                                 |                                                         |                                             |
| BPEMR TOPFOB: 00:00:00 - 00:00:00                                                                                                    |                                                                                 |                                                         |                                             |
| автопродление: 5 минут                                                                                                    |                                                                                 |                                                         |                                             |
| подача предварительного предложения: обязательна                                                                                                    |                                                                                 |                                                         |                                             |
| Інформация о тендере<br>ендер 2608                                                                                                    |                                                                                 |                                                         |                                             |
| Інформация о тендере<br><sub>ендер 2608</sub><br>Лоты Участники Сообщения История событий                                                                                                    |                                                                                 |                                                         |                                             |
| Інформация о тендере<br><sub>ендер 2608</sub><br>Лоты Участники Сообщения История событий<br>Лот Ne283                                                                                                    |                                                                                 |                                                         |                                             |
| Інформация о тендере<br>ендер 2608<br>Лоты Участники Сообщения История событий<br>дот N2283<br>Аренда площади                                                                                                    | ставок                                                                          |                                                         |                                             |
| Інформация о тендере<br>ендер 2608<br>Лоты Участники Сообщения История событий<br>лот №2283<br>Колво: 190.0000 Кв. метр                                                                                                    | ставок<br>3                                                                     |                                                         |                                             |
| Інформация о тендере<br>ендер 2608<br>Лоты Участники Сообщения История событий<br>лотисеза<br>Аренда площади<br>колао: 100.000 Кв. метр<br>стартовая цена. 46.0000 ак кв. метр                                                                                                    | ставок<br>З<br>лучшая ставка                                                    |                                                         |                                             |
| Інформация о тендере<br>ендер 2608<br>Лоты Участники Сообщения История событий<br>лотисеза<br>Аренда площади<br>колас: 10.0000 Ив. метр<br>стартовая цена. 46.0000 за кв. метр<br>шаг ставки: 2.0000                                                                                                    | ставок<br><b>3</b><br>лучшая ставка<br><b>42,0000</b>                           |                                                         |                                             |
| Інформация о тендере<br>ендер 2608<br>Лоты Участники Сообщения История событий<br>Лот №223<br>Аренда площади<br>Колео: 190.0000 Кв. метр<br>стартовая цена: 46.0000 за кв. метр<br>шаг ставки: 2.0000<br>Товары лота                                                                                                    | ставок<br><b>3</b><br>лучшая ставка<br><b>42.0000</b>                           |                                                         |                                             |
| Інформация о тендере<br>ендер 2608<br>Лоты Участники Сообщения История событий<br>лот №2283<br>колно: 190.0000 Кв. метр<br>стартовая цена: 46.0000 за кв. метр<br>шаг ставки: 2.0000<br>Товары лота<br>Товар-1                                                                                                    | ставок<br>3<br>лучшая ставка<br>42.0000<br>180.0000 кв.м.                       | Цена: 50.0000                                           |                                             |
| Інформация о тендере<br>ендер 2608<br>Лоты Участники Сообщения История событий<br>лот №2283<br>Аренда площади<br>колаю. 190.0000 Кк. метр<br>сталтовая цена: 46.0000 за кв. метр<br>сталтовая цена: 46.0000 за кв. метр<br>шаг ставки: 2.0000<br>Товары лота<br>Товар-1<br>Предложения                                                                                             | ставок<br>3<br>лучшая ставка<br>42.0000<br>180.0000 кв.м.                       | Цена: 50.0000                                           |                                             |
| Інформация о тендере<br>ендер 2608<br>Лоты Участники Сообщения История событий<br>лот №2283<br>Хогяо: 190.0000 Кв. метр<br>стартовая ценя. 46.0000 за кв. метр<br>шаг ставки: 2.0000<br>Товары лота<br>Товар-1<br>Предложения<br>26.08.2013   09:45:42 Пользователь 188 ×                                                                                                    | ставок<br>3<br>лучшая ставка<br>42.0000<br>180.0000 кв.м.<br>42.0000            | Цена: 50.0000<br>Цена: 7980                             |                                             |
| Информация о тендере<br>ендер 2608<br>Лоты Участники Сообщения История событий<br>лот №2283<br>Холао: 190.0000 Кк. метр<br>стартовая цена: 46.0000 за кв. метр<br>шаг ставки: 2.0000<br>Товары лота<br>Товар-1<br>Предложения<br>26.08.2013   09:45:42 Пользователь 188 ×<br>26.08.2013   09:44:37 Пользователь 187                                                                | ставок<br>З<br>лучшая ставка<br>42.0000<br>180.0000 кв.м.<br>42.0000<br>44.0000 | Цена: 50.0000<br>Цена: 7980<br>Цена: 8360               |                                             |
| Информация о тендере<br>ендер 2608<br>Лоты Участники Сообщения История событий<br>лот №2283<br>Аренда площади<br>колае: 10-0000 Кв. метр<br>стартовая щена: 46.0000 за кв. метр<br>шаг ставки: 2.0000<br>Товары лота<br>Товары лота<br>Товары дота<br>26.08.2013   09:45:42 Пользователь 188 ×<br>26.08.2013   09:44:37 Пользователь 187<br>26.08.2013   09:23:04 Пользователь 184 | ставок<br>З<br>лучшая ставка<br>42.0000 кв.м.<br>42.0000<br>44.0000<br>45.0000  | Цена: 50.0000<br>Цена: 7980<br>Цена: 8360<br>Цена: 8550 |                                             |

### 2.4. Работа з минулим тендером (торги завершені)

Після завершення торгів на сторінці тендера з'являється вкладка «Звіти», де можна завантажити звіти з даного тендеру в двох форматах (.xls, .pdf).

Для вибору переможця по лоту організатор вибирає кращу на його думку підсумкову оцінку для кожного лота (мал. 2.10). Якщо обрана підсумкова оцінка відрізняється від кращої (за підрахунками системи), організатору слід внести внутрішню і зовнішню причину свого вибору.

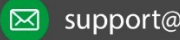

|                                                                                                    |                    |                  |                                      |                                                         |             | <u>Главная</u> <u>Тенде</u>      |
|----------------------------------------------------------------------------------------------------|--------------------|------------------|--------------------------------------|---------------------------------------------------------|-------------|----------------------------------|
| Анацкая Татьяна                                                                                                    |                    |                  |                                      |                                                         | (@          | Горячая линия: +380 (44) 359-02- |
| Мои тендеры Мои сообщения.                                                                                                    | <u>Справочники</u> | <u>Участники</u> | <u>Организаторы</u>                  | <u>Настройки</u>                                        |             | Вы                               |
| uses Ned 7d                                                                                                    |                    |                  |                                      |                                                         |             |                                  |
| ндер №171                                                                                                    |                    |                  |                                      |                                                         | покупка     | Смотреть все тенлер              |
|                                                                                                    |                    |                  |                                      |                                                         |             |                                  |
| статус: Торги окончены                                                                                                    |                    |                  |                                      |                                                         |             |                                  |
| участие: по приглашению                                                                                                    |                    |                  |                                      |                                                         |             |                                  |
| валюта: Гривна                                                                                                    |                    |                  |                                      |                                                         |             |                                  |
| лотов: 1                                                                                                    |                    |                  |                                      |                                                         |             |                                  |
| начало: 24.07.2013   23:30:00                                                                                                    |                    |                  |                                      |                                                         |             |                                  |
| окончание: 25.07.2013   00:30:00                                                                                                    |                    |                  |                                      |                                                         |             |                                  |
| время торгов: 10:00:00 - 18:00:00                                                                                                    |                    |                  |                                      |                                                         |             |                                  |
| подача предварительного предложения: обязательна                                                                                                    | 1. <mark>-</mark>  |                  |                                      |                                                         |             |                                  |
| Торг по недвижимости                                                                                                    |                    |                  |                                      |                                                         |             |                                  |
| Торг по недвижимости<br>Лоты Участники Сообщения                                                                                                    | Отчеты             | История          | событий                              |                                                         |             |                                  |
| Торг по недвижимости<br>Лоты Участники Сообщения<br>Лот №176<br>Ареная плошади                                                                                                    | Отчеты             | История          | событий                              | тавок                                                   |             |                                  |
| Торг по недвижимости<br>Лоты Участники Сообщения<br>лот №176<br>Аренда площади<br>отсреука платежа: 1 срок поставки: 10                                                                                                    | Отчеты             | История          | событий                              | тавок<br>1                                              |             |                                  |
| Торг по недвижимости<br>Лоты<br>Лоты<br>Лот №175<br>Аренда площади<br>отсрочка платежа. 1 срок поставки: 10<br>колво. 500.0000 Кв. метр                                                                                                    | Отчеты             | История          | событий                              | тавок<br>1                                              |             |                                  |
| Торг по недвижнимости<br>Лоты Участники Сообщения<br>лот №176<br>Аренда площади<br>отсяочка платежа: 1 свок поставки: 10<br>колво: 500.0000 Кв. метр<br>стартовая цена: 300.0000 за кв. метр<br>шас таяки: 10.0000                                                       | Отчеты             | История          | <u>событий</u><br>лучш<br>15         | тавок<br>1<br>ая ставка<br>0.0000                       |             |                                  |
| Торг по недвижимости<br>Лоты Участники Сообщения<br>Лот №176<br>Аренда площади<br>отсрочка платежа: 1 срок поставки: 10<br>колво: 500.0000 Кв. метр<br>стартова цена: 300.0000 за кв. метр<br>шаг ставки: 10.0000<br>Предложения                                         | Отчеты             | История          | событий<br>лучш<br>15                | тавок<br><b>1</b><br>ая ставка<br>0.0000                |             |                                  |
| Торг по недвижимости<br>Лоты Участники Сообщения<br>Лот №176<br>Аренда площади<br>оторочка платежк 1 срок поставки: 10<br>колво: 500.0000 Кв. метр<br>шаг ставки: 10.0000<br>Предложения<br>2 24.07.2013   23:29:55 Сервиенко О.К.                                       | Отчеты             | История          | событий<br>лучш<br>15<br>15          | тавок<br>1<br>ая ставка<br>0.0000                       | Цена: 75000 |                                  |
| Торг по недвижимости<br>Лоты Участники Сообщения<br>Лоткето<br>Аренда площади<br>отсрочка платежа: 1 срок поставки: 10<br>колво. 500.0000 Кв. метр<br>стартовая цена: 300.0000 за кв. метр<br>шаг ставки: 10.0000<br>Предложения<br>24.07.2013   23:29:55 Серзиенко О.К. | Отчеты             | История          | событий<br>лучш<br>15<br>Скрыть пре, | тавок<br>1<br>ая ставка<br>0.0000<br>0.0000             | Цена: 75000 |                                  |
| Торг по недвижимости<br>Лоты Участники Сообщения<br>Лот №176<br>Аренда площади<br>отсрочка платежа. 1 срок поставки: 10<br>колво: 500.0000 Кв. метр<br>шаг ставки: 10.0000<br>Предложения<br>24.07.2013   23:29:55 Сергиенко О.К.                                        | Отчеты             | История          | событий<br>лучш<br>15<br>Скрыть пре, | тавок<br>1<br>ая ставка<br>0.0000<br>0.0000<br>цложения | Цена: 75000 |                                  |

Тендер може бути завершений без вибору переможців по одному або декільком лотам. Після вибору переможців організатор натискає кнопку «Завершити тендер». Після цього тендер переходить в статус «Тендер завершений».

## Перевірка активного тендера!

# За 15 хвилин до початку активного тендера менеджер повинен перевірити:

 У тендері з типом «за попередніми пропозиціями» по кожному лоту повинні бути пропозиції учасників. Якщо хоча б по ОДНОМУ з лотів ставки учасника немає-менеджеру необхідно увійти в режим редагування, і по лоту, в якому предваріт. ставкі учасників відсутні проставити стартову ставку (в цьому випадку тендера не завершиться автоматично).

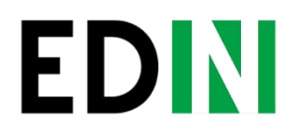

### Важливо !!!

Кнопку «ОПУБЛІКУВАТИ» необхідно натискати тільки 1 раз! (Може здаватися, що майданчик підвисає, зачекайте 1 хв., Якщо нічого не змінилося, натисніть F5 для оновлення) Тендер опублікує рівно стільки разів, скільки разів Ви натиснете на кнопку.

Намагайтеся зберігати тендер перед тим, як опублікувати його.

| Регалы Linde (ARM) б/у, гастрономический пристенный под выносной холод, 17,5 м. пог.                                                                                                    | ставок                                                                                                    |  |
|----------------------------------------------------------------------------------------------------|----------------------------------------------------------------------------------------------------|--|
| CTOWMOCTS:                                                                                                    | 4                                                                                                    |  |
| 101-80: 17.5000 mor/werp                                                                                                    | DAUGAR CTARES                                                                                                    |  |
| CTAPTOBAR CTABKA: 0.0000 3A DOTMETP                                                                                                    | 13142,8500                                                                                                    |  |
| EAT CTABLE 5000.0000                                                                                                    |                                                                                                    |  |
| Формула лота                                                                                                    |                                                                                                    |  |
| P                                                                                                    |                                                                                                    |  |
|                                                                                                    | Показать предложения                                                                                                    |  |
| Not Net 3957                                                                                                    |                                                                                                    |  |
| Peranы Linde (ART) 6/у, гастрономический пристенный под выносной холод, 17,5 м. пог.                                                                                                    | cratox                                                                                                    |  |
| CREMOCT                                                                                                    | 4                                                                                                    |  |
| 101-90: 17,5000 nor/wetp                                                                                                    | Dy-yana ctaska                                                                                                    |  |
| CTAPTOBAR CTABEA 0.0000 DA HOLAMETP                                                                                                    | 13142.8500                                                                                                    |  |
| UAP CTANIN 5000,0000                                                                                                    |                                                                                                    |  |
| Формуда лота                                                                                                    |                                                                                                    |  |
| P                                                                                                    |                                                                                                    |  |
| 8 - 10 - 10 - 10 - 10 - 10 - 10 - 10 - 1                                                                                                    |                                                                                                    |  |
| 101 Net 200                                                                                                    |                                                                                                    |  |
| Ларь морозильный 6/у, AHT Salzburg со встроенным холодом длиной - 1750 мм                                                                                                    | crator                                                                                                    |  |
| CTOWNOCTS (                                                                                                    | 6                                                                                                    |  |
| 105-80: <b>1.0000 Штука</b>                                                                                                    | //wast crasts                                                                                                    |  |
| CTAPTOBAR CTABKA 21625.0000 DA UTVKA                                                                                                    | 21625.0000                                                                                                    |  |
| IIAF CTABIN: 300,0000                                                                                                    |                                                                                                    |  |
| Формула лота                                                                                                    |                                                                                                    |  |
| P                                                                                                    |                                                                                                    |  |
|                                                                                                    | Показать предложения                                                                                                    |  |
| Tor Net 3959                                                                                                    | CTARON                                                                                                    |  |
| Ларь морозильный огу, АНТ Satzburg со встроенным холодом длиной - 2100 мм                                                                                                    | 4                                                                                                    |  |
| EDDAD 1000 Broka                                                                                                    | 4                                                                                                    |  |
| CTAFTORAG CTARGE 24250 8008 TA UTVA                                                                                                    | ny-wasz czaska                                                                                                    |  |
| Wat CTANKS 340 A000                                                                                                    | 24250.0000                                                                                                    |  |
|                                                                                                    |                                                                                                    |  |
| Формула лота                                                                                                    |                                                                                                    |  |
| P                                                                                                    | Devenue, programmente                                                                                                    |  |
| Nor Net13060                                                                                                    | A NAME AND ADDRESS OF A DRESS OF A DRES |  |
| Ларь морознлыный 6/у, AHT Salzburg со встроенным холодом длиной - 2500 мм                                                                                                    | CTARON                                                                                                    |  |
| CTOWNOCTN                                                                                                    | 5                                                                                                    |  |
| колько: 1.0000 Штука                                                                                                    |                                                                                                    |  |
| CTAPTOBAR CTABIA: 28000.0000 3A WTYKA                                                                                                    | 794885 CT6555                                                                                                    |  |
| шаг ставии. 400.0000                                                                                                    | 28000,0000                                                                                                    |  |
| DADLAYER ANTS                                                                                                    |                                                                                                    |  |
| a observe the terminal second second s |                                                                                                    |  |

### 2.5.Моі повідомлення

|                               | Анацкая Т                   | атьяна<br>ный менеджер АТБ |             |                  |                     |           | ٢                       | Горячая линия: +380 (44) 359-02-42 |
|-------------------------------|-----------------------------|----------------------------|-------------|------------------|---------------------|-----------|-------------------------|------------------------------------|
|                               | Мои тендеры                 | Мои сообщения              | Справочники | <u>Участники</u> | <u>Организаторы</u> | Настройки |                         | Выйти                              |
| Мои сооби<br>Сортироват       | цения<br>гь по: Дате От     | Входящие От                | гправленные |                  |                     |           |                         | Смотреть все тендеры»              |
| 26.08.2013 10:05:<br>Сообщени | 34 Пупкин<br>Ие от участник | :a.                        |             |                  |                     |           | <b>Х</b> <u>удалить</u> |                                    |
| Прошу соглас                  | совать период поста         | авки.                      |             |                  |                     |           | Ответить                |                                    |

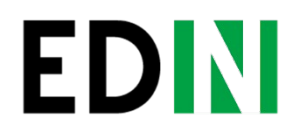

На сторінці Мої повідомлення (мал. 2.11) користувачу відображаються системні, надіслані повідомлення, а також повідомлення інших користувачів, на які є можливість сформувати і відправити лист у відповідь

### 2.6. В довіднику

Сторінка містить відомості про лоти, параметри лотів, товари, які доступні поточному користувачеві. Для перегляду / редагування лотів заходите на сторінку «Довідники», вибираєте вкладку «Лоти» (мал. 2.12).

|                 | <ol> <li>Бибер Игорь</li> <li>статительный на</li> </ol> |        | 175             |             |                        | Coproza research | +380 (44) 359-02-42 |
|-----------------|----------------------------------------------------------|--------|-----------------|-------------|------------------------|------------------|---------------------|
|                 | Мон тендеры. Мон                                         | 006405 | ва Справочники  | Участника О | рганноаторы. Настройки |                  | Baritte             |
| правочник       | и                                                        |        |                 |             |                        |                  |                     |
| Лоты            | Параметры лотое                                          | To     | ыры             |             |                        |                  |                     |
| Hauverosanue    |                                                          |        |                 | Калегория   |                        |                  |                     |
| КПК 2           |                                                          |        |                 | -Компьютер  | ное оборудование       |                  |                     |
| Количество:     |                                                          |        | Спарловая цена: |             | Lilas chaeka           |                  |                     |
| 100.0000        | Штука                                                    | •      | 450.0000        |             | 10.0000                |                  |                     |
| Параметры л     | юта                                                      |        |                 |             |                        |                  |                     |
| Наличние пыле-в | лагозациты                                               |        |                 | 20          | 🕞 🔝 🗹 Onodpakans       | ×                |                     |
| Выберите па     | раметр                                                   |        | 1               | • Добавить  |                        |                  |                     |
|                 |                                                          |        | Cox             | ранить      |                        |                  |                     |

Для редагування лота натискаєте кнопку «Редагувати» (мал. 2.13):

| Enan-an.                        |                       |                                             |                    |           |                 |                 |  |  |
|---------------------------------|-----------------------|---------------------------------------------|--------------------|-----------|-----------------|-----------------|--|--|
| (© Coperant names: +380 (44) 35 |                       | E Gridep Mope<br>prantizerende weekprep ATS |                    |           |                 |                 |  |  |
|                                 | санклаторы, Настройки | Vactoria Op                                 | ment. Capationness | n coofing | он тендеры. Мо  | _               |  |  |
|                                 |                       |                                             |                    |           | 1               | равочник        |  |  |
|                                 |                       |                                             | беары              | 1         | Паранетры лотое | Лоты            |  |  |
|                                 |                       | Kamezopuir                                  |                    |           |                 | ouverolarue:    |  |  |
| •                               | ое оборудование       | -Компьютерн                                 |                    |           |                 | KTIK 2          |  |  |
|                                 | allee onaexu:         |                                             | Crapnosar usva     |           |                 | Converses       |  |  |
|                                 | 10.0000               |                                             | 450.0000           |           | Штука           | 100 0000        |  |  |
|                                 |                       |                                             |                    |           | TA              | Параметры л     |  |  |
| ×                               | 💽 🔝 🗷 Orodpasans      | 10                                          |                    |           | агозащиты       | Hammane mune-ar |  |  |
|                                 |                       | . Automas                                   |                    |           | аметр           | Выберите па     |  |  |
|                                 |                       | ланить                                      | Cox                |           |                 |                 |  |  |

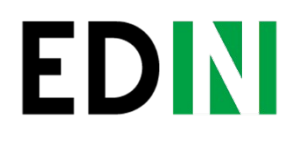

На сторінці редагування лота Ви можете внести / змінити дані по лоту і в подальшому використовувати його при створенні тендера.

Для перегляду даних про параметри лотів вибираєте вкладку «Параметри лотів» (мал. 2.14). Для редагування параметра лота натисніть «Редагувати», після чого Ви можете додати або видалити значення параметра.

|             |                                                                | Lingdon. Lingdon                    |
|-------------|----------------------------------------------------------------|-------------------------------------|
| <b>11</b>   | Бибер Игорь<br>ответственный менеджер АТБ                      | © Горячая линия: +380 (44) 359-02-4 |
|             | Мои тендеры. Мои сообщения Справочники Участники. Организаторы | Настройки Вый                       |
| равочни     | лки                                                            |                                     |
|             |                                                                |                                     |
| Лоты        | Параметры лотов Товары                                         |                                     |
| аименования | е параметра:                                                   |                                     |
| )тсрочка п  | латежа                                                         |                                     |
|             |                                                                |                                     |
| Вначения г  | параметра                                                      |                                     |
|             | ×                                                              |                                     |
| 0           | ×                                                              |                                     |
| 2           | ×                                                              |                                     |
| 4           | ×                                                              |                                     |
| o.          | Ŷ                                                              |                                     |
| 0           | Ŷ                                                              |                                     |
| 5           | ×                                                              |                                     |
| - ^-<br>}   | ×                                                              |                                     |
|             | ×                                                              |                                     |
|             | Добавить                                                       |                                     |
|             | Сохранить                                                      |                                     |

Для додавання параметра натисніть кнопку «Додати параметр» у вкладці «Параметри лотів», після чого завантажиться сторінка додавання параметра лота (мал. 2.15):

|                                                                         | Главная. Тендеры                     |
|-------------------------------------------------------------------------|--------------------------------------|
| Бибер Игорь<br>ответственный менеджер АТБ                               | © Горячая линия: +380 (44) 359-02-42 |
| Мои тендеры Мои сообщения Справочники Участники Организаторы. Настройки | Выйти                                |
| Справочники                                                             |                                      |
| Лоты Параметры лотов Товары                                             |                                      |
| Hailiyouneaulio nanaliyomna                                             |                                      |
| паименивание параменира.                                                |                                      |
|                                                                         |                                      |
| Значения параметра                                                      |                                      |
| Доравить                                                                |                                      |
| Сохранить                                                               |                                      |
|                                                                         |                                      |

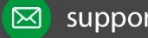

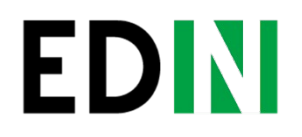

У завантаженої сторінці вводите найменування параметра і можливі його значення.

Для перегляду існуючих товарів натисніть вкладку «Товари» (мал. 2.16). Для редагування товару натискаєте кнопку «Редагувати». Для додавання товару натисніть кнопку «Додати товар».

|              |                                          |                       |                  |                | LINGUAL, LAUSSING              |
|--------------|------------------------------------------|-----------------------|------------------|----------------|--------------------------------|
| <b>1</b>     | ибер Игорь<br>ответственный менеджер АТБ |                       |                  | 🛞 Горяч        | ная линия: +380 (44) 359-02-42 |
| Мои те       | ендеры Мои сообщения Справочники У       | частники Организаторы | Настройки        |                | Выйти                          |
| Справочники  |                                          |                       |                  |                |                                |
| Лоты Парал   | метры лотов Товары                       |                       |                  |                |                                |
|              |                                          |                       |                  | Скачать XLS    |                                |
| Отчет по изм | енению цен на товар                      | ∝ 25.08.20            | 013 mo: 25.08.20 | 13 Скачать PDF |                                |
|              | + Доба                                   | вить товар            |                  |                |                                |
| Наименование | Категория                                | Артикул               | Ед. измерения    |                |                                |
| Монитор      | Компьютерное оборудование                | 12345                 | Штука            | 🐼 🗙            |                                |

На сторінці додавання товару заповнюєте зазначені на малюнку Поля і створюєте товарної позиції, яка буде доступна для вибору при створенні тендера.

Для роботи з довідником «Параметри формул» натискаєте на відповідну вкладку на сторінці «Довідники» (мал. 2.17). Тут відображаються системні параметри формул (ціна, кількість пропозицій по лоту, рейтинг аккаунта) і параметри, занесені менеджером.

Для додавання параметра натискаєте кнопку «Додати параметр». У формі додавання параметра (мал. 2.18) заповнюєте дані по новому параметру і натискаєте «Зберегти».

7

|                                                                                                   |                              |                                          |                                                                                                    | Главная Тендеры         |
|---------------------------------------------------------------------------------------------------|------------------------------|------------------------------------------|----------------------------------------------------------------------------------------------------|-------------------------|
| Анацкая Татьяна                                                                                   |                              |                                          | (© Горячая лини                                                                                                    | na: +380 (44) 359-02-42 |
| Мои тендеры Мои сообщения                                                                         | (1) Справочники Участники Ор | анизаторы Настройки                      |                                                                                                    | Выйта                   |
| іравочники                                                                                        |                              |                                          |                                                                                                    |                         |
|                                                                                                   | Папашетом формул             |                                          |                                                                                                    |                         |
| Лоты Параметры лотов Товары                                                                       | ridpanter par despinition    |                                          |                                                                                                    |                         |
| Лоты Параметры лотов Товары                                                                       |                              |                                          |                                                                                                    |                         |
| Лоты Параметры лотов Товары                                                                       | + Добавить парамет           | p                                        |                                                                                                    |                         |
| Лоты Параметры лотов Товары                                                                       | + Добавить парамет           | p.                                       |                                                                                                    |                         |
| Лоты Параметры лотов Товары<br>Название                                                           | + Добавить парамет           | р.<br>Кеаткое назв.                      | R X                                                                                                    |                         |
| Лоты Параметры лотов Товары<br>Название<br>Цена<br>Количество предпожений лота                    | + Добавить парамет           | D<br>Koatnoo Haba.<br>P<br>c             | entra a series a series a ser |                         |
| Лоты Параметры лотов Товары<br>Название<br>Цена<br>Количество предложений лота<br>Рейтик засаукта | + Добавить парамет           | р<br><u>Краткое назв.</u><br>р<br>с<br>г | let ×<br>let ×<br>let ×                                                                                                    |                         |

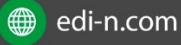

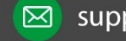

#### Єдиний український провайдер е-документообігу, який єднає бізнес

Для редагування параметрів на сторінці загального списку натискаєте на кнопку «Редагувати» навпроти потрібного параметра.

### 2.7.Участнікі

Для перегляду і управлінням учасниками тендерів Ваших категорій перейдіть на сторінку «Учасники» (мал. 2.19). Тут відображаються компанії-учасники тендерів доступних Вам категорій. У кожної компанії є свій статус по категорії:

- Активна компанія має доступ до торгів категорії,
- Нова заявка подана і чекає на розгляд відповідальним менеджером,

Оновлена - учасником були змінені / додані обов'язкові дані для участі в торгах категорії, які повинні бути прийняті / відхилені відповідальним менеджером,

Призупинено - для компанії доступ до торгів категорії тимчасово недоступний,

Заблокований - доступ до категорії заблокований, Відхилено доступ до торгів категорії недоступний, учасник повинен додати / виправити дані по компанії для подальшої перевірки відповідальним менеджером.

| Анацкая Татьяна                                                         | (©r                        | орячая линия. +38                     | 0 (44) 359-02-4      |
|-------------------------------------------------------------------------|----------------------------|---------------------------------------|----------------------|
| Мои тендеры Мои сообщения. Справочники Участники Организаторы Настройки |                            |                                       | Вый                  |
| аСТНИКИ<br>ртировать по: названию компании                              | все статусы -              | Категории<br>П Недвижим<br>Хлебобулог | ость<br>чные изделия |
| Отчет по поставщикам                                                    | Скачать XLS<br>Скачать PDF | сбросить все                          | Применить            |
| Новая<br>Хлебобулочные изделия                                          | Акамина                    |                                       |                      |
| АС ГРУП<br>Хлебобулочные изделия                                        | Ахтиниа                    |                                       |                      |
|                                                                         |                            |                                       |                      |

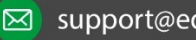

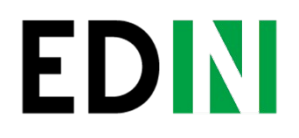

#### Єдиний український провайдер е-документообігу, який єднає бізнес

На сторінці «Учасники» також доступний фільтр за категоріями, за допомогою якого можна здійснити вибірку списку учасників певної категорії. Для цього слід зазначити необхідну категорію та натиснути кнопку «Застосувати». Для скидання всіх фільтрів натисніть «скинути все».

Для перегляду даних по компанії натисніть на назву облікового запису учасника

| фор                      | мация о компании                                  |                 |                                                                             |                                                                                                    | Смотреть все тендери |
|--------------------------|---------------------------------------------------|-----------------|-----------------------------------------------------------------------------|----------------------------------------------------------------------------------------------------|----------------------|
| Нова                     | ая 🖂                                              |                 |                                                                             | Рейтинг                                                                                                 |                      |
| 🔽 Дей                    | йствующий контрагент                              |                 |                                                                             | Редактировать                                                                                           |                      |
| Кате                     | егории участия                                    |                 |                                                                             |                                                                                                    |                      |
| No                       | Название категории                                | Статус          |                                                                             |                                                                                                    |                      |
|                          | Хлебобулочные изделия                             | Активна         | Заблокировать                                                               | Приостановить до                                                                                        |                      |
|                          | Недвижимость                                      | Активна         | Заблокировать                                                               | Приостановить до                                                                                        |                      |
| Ин                       | формация о компании                               | Контактные лица | Документы И                                                                 | тория событий                                                                                           |                      |
| Pes                      | квизиты                                           |                 | Адреса                                                                      |                                                                                                    |                      |
|                          | EIPROV                                            |                 | юмидический адрес:                                                          |                                                                                                    |                      |
| En                       | PROV                                              |                 | the state of the state of the state                                         |                                                                                                    |                      |
| 2                        | PROV.                                             |                 | Украина, Днепропет                                                          | ровская обл., г. Днепропетровск, ул. ул. Пушкяна б                                                      | 7, кв.               |
| ел<br>2<br>св            | рпоу.<br>1666<br>видетельство м.                  |                 | Украина, Днепропет<br>№56                                                   | ровская обл., г. Днепропетровск, ул. ул. Пушкина б                                                      | 7, кв.               |
| ел<br>2<br>С8<br>5       | рпоу.<br>1666<br>зидетельство м.<br>45866         |                 | Украина, Днепропет<br>№56<br>еактической адлес                              | ровская обл., г. Днепропетровск, ул. ул. Пушкина б                                                      | 7, KB.               |
| ел<br>2<br>СВ<br>5<br>ИН | РЛОУ.<br>1666<br>жидетельство не.<br>45686<br>ек. |                 | Украина, Днепропет<br>№56<br>еактической адрес<br>Украина, Днепропет<br>№32 | ровская обл., г. Днепропетровск, ул. ул. Пушкяна б<br>ровская обл., г. Днепропетровск, ул. ул. Киевская | 7, кв.               |

На сторінці компанії (мал. 2.20) Ви можете відправити повідомлення даному учаснику, проставити йому оцінку, управляти допуском його торгам в своїх категоріях (доступно тільки відповідальному менеджеру), переглянути інформацію про компанію та контактні особи, перевірити документи, переглянути історію подій. Для відправки повідомлення натисніть на конверт біля назви компанії, після цього з'явиться віконце написання повідомлення, де є поля теми листа і самого перегляду сторінок Інтернету.

Для кожного учасника ведеться рейтинг компанії (середньоарифметичне від проставлених оцінок). Натискаєте «редагувати» біля значення рейтингу, з'являється віконце проставлення рейтингу, де вибираєте найбільш підходящу на Ваш погляд оцінку компанії, при цьому вказуючи коментар до оцінки.

#### Єдиний український провайдер е-документообігу, який єднає бізнес

При відкритті сторінки компанії за замовчуванням відображається вкладка «Інформація про компанію», де Ви можете переглянути основні дані компанії. Для перегляду даних про контактні особи натисніть на вкладку «Контактні особи». Для перевірки документів постачальника натисніть на вкладку «Документи», де Ви можете завантажити документи компанії. Для перегляду історії подій для даного облікового запису натисніть на вкладку «Історія подій».

### 2.8.Організатори

Для перегляду даних по організаторам доступних Вам категорій натисніть на вкладку «Організатори» (мал. 2.21).

|                      |                |                                                                                               |                           |         | Главная. Тендеры                   |
|----------------------|----------------|-----------------------------------------------------------------------------------------------|---------------------------|---------|------------------------------------|
|                      | Анацкая Тат    | БЯНа<br>Munumann ATS                                                                          |                           |         | Горячая пиния: +380 (44) 359-02-42 |
|                      | ои тендеры     | Мои сообщения Справочники Участники Организаторы Настройки                                    |                           |         | Выйти                              |
| оганизатор           | ы              |                                                                                               |                           |         |                                    |
| ФИО                  | E-mail         | Категории                                                                                     | Роль                      | Статус  | Смотреть все тендеры               |
| Иванов Максим        | zdorikv@edi.su | ПРОДУКТЫ   МАРКЕТИНГ   КОМПЬЮТЕРНОЕ ОБОРУДОВАНИЕ   НЕДВИЖИМОСТЬ   ХЛЕБОБУЛОЧНЫЕ<br>ИЗДЕЛИЯ    | Супервайзер               | активен |                                    |
| Анацкая Татьяна      | zdorikv@edi.su | Недвижимость   Хлебобулочные изделия                                                          | Ответственный<br>менеджер | активен |                                    |
| Менеджер 1           | z@edi.su       | Хлебобулочные изделия                                                                         | Менеджер                  | активен |                                    |
| Папруга<br>Александр | zdorikv@edi.su | ПРодукты   Маркетинг'   Компьютерное оборудование   Недвижимость   Техническое<br>обеспечение | Супервайзер               | активен |                                    |
| Корогод Роман        | zdorikv@edi.su | ПРОДУКТЫ   КОМПЬЮТЕРНОЕ ОБОРУДОВАНИЕ   НЕДВИЖИМОСТЬ   ТЕХНИЧЕСКОЕ ОБЕСПЕЧЕНИЕ                 | Супервайзер               | актинен |                                    |
| Евгений Домовой      | zdorikv@edi.su | Недвижимость                                                                                  | Администратор аккаунта    | активен |                                    |

Тут вказуються ПІБ, Ел. Адреса, доступні категорії, роль і статус користувачів.

### 2.9.Настройкі

На сторінці «Налаштування» (мал. 2.22.) Вам відкривається можливість редагування даних свого користувача.

| LINKONEL TRIBUTE                     |                  |                                    |                  |
|--------------------------------------|------------------|------------------------------------|------------------|
| С Горячая линия: +380 (44) 359-02-42 |                  | anven ATE                          | Анацкая Татьяна  |
| Выйти                                | заторы Настройки | общения Справочники Участники Орга | Мои тендеры Мои  |
|                                      |                  |                                    | астройки         |
| Смотреть все тендеры »               |                  |                                    | ΦNO              |
|                                      |                  |                                    | Анацкая Татьяна  |
|                                      |                  | E-mail                             | Телефон          |
|                                      | su               | zdorikv@e                          | 098 524 78 79    |
|                                      |                  |                                    | Данные для входа |
|                                      | Повторите пароль | Пароль                             | Логин            |
|                                      |                  | •••••                              | anatskayat       |
|                                      |                  | Сохранить                          |                  |

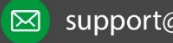

# EDIN

### 2.10. Звіти:

Користувачам аккаунта АТБ доступні наступні звіти:

Звіт по постачальникам. Доступний на сторінці «Учасники».  $\checkmark$ Для завантаження звіту вибираєте постачальників відфільтровує учасників певної категорії і натискаєте кнопку «Завантажити PDF» або «Завантажити XLS».

 $\checkmark$ Звіт для аналітики. Доступний на сторінці «Довідники» -«Лоти». Для завантаження звіту обираєте період звітності, відфільтровує лоти певної категорії і натискаєте кнопку «Завантажити PDF» або «Завантажити XLS».

 $\checkmark$ Звіт щодо зміни цін на товар. Доступний на сторінці «Довідники» - «Товари». Для завантаження звіту обираєте період звітності, відфільтровує товари певної категорії і натискаєте кнопку «Завантажити PDF» або «Завантажити XLS».

 $\checkmark$ Звіти по завершенню торгів: Узагальнений результат електронних торгів, Переможці по лотах, Протокол розкриття тендерних пропозицій, Звіт на запрошення на тендер. Доступні на сторінці тендера - вкладка «Звіти», за яким завершені торги.

## 3. Робота учасника торгів

## 3.1.Начало роботи

Ознайомитися з принципом роботи учасника можна на тестовій платформі за посиланням http://etpr.atbmarket.com (мал. 4.1).

|         | Главная <u>Темдеры</u><br>© Горячая линия: <b>+380 (44) 359-02-42</b>          |
|---------|--------------------------------------------------------------------------------|
| покулка | Смотреть все тендеры » Зарегистрироваться<br>Парони:<br>Наполнить паропь Войти |

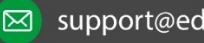

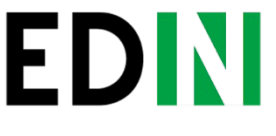

2.10. Звіти:

Користувачам аккаунта АТБ доступні наступні звіти:

Звіт по постачальникам. Доступний на сторінці «Учасники».  $\checkmark$ Для завантаження звіту вибираєте постачальників відфільтровує учасників певної категорії і натискаєте кнопку «Завантажити PDF» або «Завантажити XLS».

 $\checkmark$ Звіт для аналітики. Доступний на сторінці «Довідники» -«Лоти». Для завантаження звіту обираєте період звітності, відфільтровує лоти певної категорії і натискаєте кнопку «Завантажити PDF» або «Завантажити XLS».

 $\checkmark$ Звіт щодо зміни цін на товар. Доступний на сторінці «Довідники» - «Товари». Для завантаження звіту обираєте період звітності, відфільтровує товари певної категорії і натискаєте кнопку «Завантажити PDF» або «Завантажити XLS».

 $\checkmark$ Звіти по завершенню торгів: Узагальнений результат електронних торгів, Переможці по лотах, Протокол розкриття тендерних пропозицій, Звіт на запрошення на тендер. Доступні на сторінці тендера - вкладка «Звіти», за яким завершені торги.

## 3. Робота учасника торгів

## 3.1.Начало роботи

Ознайомитися з принципом роботи учасника можна на тестовій платформі за посиланням http://etpr.atbmarket.com (мал. 4.1).

|                 | Главная Тендеры<br>© Горячая линия: +380 (44) 359-02-44 |
|-----------------|---------------------------------------------------------|
| покулка продажа | Смотреть все тендеры » Зарегистрироваться               |
|                 | Попис                                                   |
|                 | Пароль:<br>Напомнить пароль Войти                       |

початку роботи з платформою слід отримати дані авторизації (логін і пароль). Для цього натискаєте кнопку «Зареєструватися», після чого завантажується реєстраційна форма (мал. 4.2).

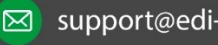

#### Єдиний український провайдер е-документообігу, який єднає бізнес

|                          |           | Главная. Тендеры                     |
|--------------------------|-----------|--------------------------------------|
|                          |           | © Горячая пиния: +380 (44) 359-02-42 |
| Регистрация пользователя |           | Зарегистрироваться                   |
| Название компании        |           | Баторизация<br>Лопин:                |
| ФИО<br>Телефон           | лопин     | Пароль:<br>Напомнить пароль Войти    |
|                          |           |                                      |
|                          | Отправить |                                      |

Заповнюєте всі дані в формі, натискаєте кнопку «Відправити». Після цього на вказану у формі реєстрації ел. пошту приходять дані авторизації (логін і пароль).

Авторизуєтесь в системі за допомогою надісланих даних Логін test1 пароль test1

### 3.2.Просмотр тендерів ЕТМ

Після авторизації на головній сторінці бачите проводяться тендери в системі. (мал. 4.3) .. Щоб переглянути детальну інформацію по тендерах натискаєте кнопку «Докладно». Частина даних в тендерах може бути прихована, тому що Ви ще не прийняті ні в одну категорію тендерів.

| Сергей Портной                                                                                                 | (© Горячая линия +380 (44) 359-02-4                  |
|----------------------------------------------------------------------------------------------------|------------------------------------------------------|
| Настройки                                                                                                    | BarR                                                 |
| покупка продажа                                                                                                | Смотреть все тендеры » Участие в торгах              |
| 18/267                                                                                                    | до завершения                                        |
| <b>Недвижимость</b>                                                                                            | информация потов предложений 0 34 47 🖿 Личные данные |
| на общих основаниях                                                                                            | 26.08.2013-26.08.2013                                |
| N#265 ПО ПРЕДВАРИТЕЛЬНЫМ ПРЕДЛОЖЕНИЯМ                                                                          | до завершения                                        |
| de normalita de la construcción de la construcción de la construcción de la construcción de la construcción de | информация потов предложений 1 40 47                 |
| недвижимость на общих основаниях                                                                               | 1 3 Gao Manyr Cercina<br>26 08 2043 20 08 2043       |
|                                                                                                    | Подробно и                                           |
| N#268                                                                                                    | до завершения                                        |
| Недвижимость                                                                                                   | информация потов предложения 1 40 47                 |
| НА ОБЩИХ ОСНОВАНИЯХ                                                                                            | 26.08.2013 - 26.08.2013                              |
| N#272 ПО ПРЕДВАРИТЕЛЬНЫМ ПРЕДЛОЖЕНИЯМ                                                                          | до завершения                                        |
| Чедвижимость                                                                                                   | информация предложений 1 40 47                       |
| по приглашению                                                                                                 | Подробно 26.08.2013 - 26.08.2013                     |
| N#273 ПО ПРЕДВАРИТЕЛьныМ ПРЕДЛОЖЕНИЯМ                                                                          | до завершения                                        |
| Теленжимость                                                                                                   | информация патое предложений 1 40 47                 |
| HA OFINING CHORALINGY                                                                                          | 1 U Nac Meeter Cerced                                |

Для перегляду всіх тендерів натисніть кнопку «Тендери». (мал. 4.4).

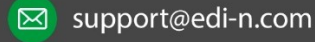

#### Єдиний український провайдер е-документообігу, який єднає бізнес

|                                                                 |                                                                                   | Главная. Тендоры                             |
|-----------------------------------------------------------------|-----------------------------------------------------------------------------------|----------------------------------------------|
| Евгений Домовой<br>администратор аккауита ООО Дома и пристройки | (©                                                                                | Горячая линия: +380 (44) 359-02-42           |
| Мои тендеры. Мои сообщения. Настройки                           |                                                                                   | Выйти                                        |
| Тендеры<br>Активные Предстоящие Прошедшие                       | покупка продажа                                                                   | Категории Морепродукты Хлебобулочные изделия |
| Сортировать по: дате окончания дате начала номерх               |                                                                                   | Компьютерное оборудование                    |
| 18285 ПО ПРЕДВАРИТЕЛЬНЫМ ПРЕДЛОЖЕНИЯМ<br>Недвижимость           | информация лотов предложения<br>1 3 ца лотов мания<br>1 11 52<br>ца Манут Сеонаан | Недвижимость     Маркетинг     Техническое   |
| NR 265URX OCHOBANISHX                                           | Подробно.» 26.68.2013 26.68.2013 до завершения                                    | обеспечение<br>Продукты                      |
| Недвижимость<br>на общих основаниях                             | информация 1 1 Часок Минут Сесулан<br>26.06.2013-26.06.2013                       | сбросить все Применить                       |
| м288<br>Недвижимость<br>на общих основаниях                     | информации потов предложения 1 1115<br>1 0 200 2013 - 20 00 2013                  |                                              |
| по предварительным предложениям                                 | Подробно.»<br>до завершения<br>информация потов предложений 1 11 52               |                                              |
| по приглащению                                                  | 1 0<br>Подробно.»                                                                 |                                              |
| N#273 ПО ПРЕДВАРИТЕЛЬНЫМ ПРЕДЛОЖЕНИЯМ<br>Недвижимость           | информация лотов предложения 1 11 52<br>1 0                                       |                                              |
| NR273 ПО ПРЕДПАРИТЕЛЬНЫМ ПРЕДЛОЖЕНИЯМ                           | Подробне .» 26.68.2013 26.68.2013                                                 |                                              |
| Недвижимость                                                    | информация потов предложений 1 11 52                                              |                                              |

На даній сторінці Ви можете подивитися:

- Активні тендери (за якими йдуть торги) ,;
- Майбутні тендери (торги за якими ще не почалися);
- Минулі тендери (торги по ним завершені).

Для згаданих тендерів на сторінці є відповідні вкладки, а також фільтр за категоріями. Для здійснення вибірки тендерів певної категорії відзначаєте її і натискаєте кнопку «Застосувати», для скидання вибірки - натискаєте кнопку «скинути все».

3.3.Регістрація в категоріях

Для участі в проведені тендери Вам слід отримати допуск до цікавлять Вас категоріям. Для цього натискаєте кнопку «Участь в торгах» на головній сторінці. (мал. 4.3). Перед Вами з'являється форма реєстрації в категоріях тендерів. (мал. 4.5).. Натискаєте кнопку «Вибрати категорії» і відзначаєте цікаві Вам категорії.

|                                                                    | Главная. Тендеры                                       |
|--------------------------------------------------------------------|--------------------------------------------------------|
| Сергей Портной<br>администратор аккаунта. ТОВ Подарок<br>Настройки | © Горямая линия: <b>+380 (44) 359-02-42</b> .<br>Выйти |
| Регистрация компании                                               | Участие в торгах                                       |
| Название компании<br>ТОВ Подарок                                   |                                                        |
| Выбрать категории Добавленные категории                            |                                                        |
| Далее »                                                            |                                                        |

Натискаєте кнопку «Далі» і переходите до другого кроку заповнення даних по компаній. (мал. 4.6). Поля, позначені зірочками, обов'язкові до заповнення (для різних категорій може бути різний набір обов'язкових полів).

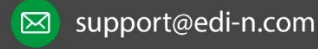

#### Єдиний

український провайдер е-документообігу, який єднає бізнес

3.4. Настройкі користувача і аккаунта

Подивитися статус поданих заявок Ви можете на сторінці «Налаштування» особистого кабінету (мал. 4.9).

Після заповнення даних по компанії, натискаєте "Далі" і переходите до третього кроку реєстрації - завантаженні обов'язкових документів

Додавання можливості завантаження документів в формате .PDF

Нові заявки мають статус «Нова». Перелік можливих статусів заявки:

Активна - компанія допущена до торгів по категорії відповідальним менеджером АТБ;

Нова - заявка подана і чекає на розгляд відповідальним менеджером;

Оновлена - учасником були змінені / додані обов'язкові дані для участі в торгах категорії, які повинні бути прийняті / відхилені відповідальним менеджером;

- Призупинено для компанії доступ до торгів категорії тимчасово недоступний;
- Заблокований доступ до категорії заблокований;

Відхилений - доступ до торгів категорії недоступний, учасник повинен додати / виправити дані по компанії для подальшої перевірки відповідальним менеджером.

У Настройках Ви можете змінювати / додавати дані / документи своєї компанії і свого користувача, подавати заявки на нові категорії, а також створювати додаткових користувачів для своїх співробітників. Користувачі можуть мати два типи ролей: Адміністратор аккаунта і Учасник торгів. Редагування даних аккаунта, управління користувачами свого аккаунта управління категоріями є тільки користувачам з роллю Адміністратор аккаунта. При реєстрації аккаунта перший користувач стає Адміністратором аккаунта.

Для створення користувачів Адміністратору аккаунта слід перейти на сторінку

«Налаштування» - «Користувачі» (мал. 4.10) і натиснути кнопку «Додати користувача» (мал.

4.11). Після цього з'явиться форма заповнення даних нового користувача. Всі поля слід заповнити натиснути кнопку «Зберегти». Після цього дані авторизації йдуть за вказаною ел. адресою користувача.

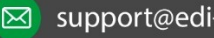

# EDIN

#### Єдиний український провайдер е-документообігу, який єднає бізнес

|                | Сергей Портной                 |                 |           |                   | (С) Горяцая пиния: +380 (44) 359-02-42       |
|----------------|--------------------------------|-----------------|-----------|-------------------|----------------------------------------------|
|                | администратор аккаунта ТОВ Под | арок            |           |                   | Griefer internet in the second second second |
| E E            | астройки                       |                 |           |                   | Выйти                                        |
| астройки       |                                |                 |           |                   |                                              |
|                |                                |                 |           |                   | Смотреть все тендеры                         |
| Категории учас | тия                            |                 |           |                   |                                              |
| Ne Названи     | не категории                   | Статус          | Причина   |                   |                                              |
| Недвиж         | мость                          | Новая           |           | Удалить категорию |                                              |
|                | 4                              | - Добавить      | категории |                   |                                              |
| Личные даннь   | е Данные компании              | Контактные лица | Документы | Пользователи      |                                              |
|                |                                |                 |           |                   |                                              |
| ФИО            | E-mail                         | Po              | шы        | CTATYC            |                                              |
|                | + 1                            | Тобавить п      |           |                   |                                              |

|                                             |                                                                        |                            |                                                       |                   |      | Главная. Тендеры                         |
|---------------------------------------------|------------------------------------------------------------------------|----------------------------|-------------------------------------------------------|-------------------|------|------------------------------------------|
| 415                                         | Сергей Портной                                                         | TOB Basses                 |                                                       |                   | © Fo | орячая линия: <b>*380 (44) 359-02-42</b> |
|                                             | Настройки                                                              | Hia Tob Hottopox           |                                                       |                   |      | Выйти                                    |
| астр                                        | юйки                                                                   |                            |                                                       |                   |      |                                          |
|                                             |                                                                        |                            |                                                       |                   |      | Смотреть все тендеры                     |
| Kater                                       | ории участия                                                           |                            |                                                       |                   |      |                                          |
| No                                          | Название категории                                                     | Craryc                     | Причина                                               |                   |      |                                          |
|                                             | Недвижимость                                                           | Новая                      |                                                       | Удалить категорию |      |                                          |
|                                             |                                                                        | + Поба                     | BUTL VOTOTODIN                                        |                   |      |                                          |
|                                             |                                                                        | + HOUAL                    | вить категории                                        |                   |      |                                          |
|                                             |                                                                        |                            |                                                       |                   |      |                                          |
|                                             |                                                                        |                            |                                                       |                   |      |                                          |
|                                             |                                                                        |                            |                                                       |                   |      |                                          |
| Лис                                         | чные данные 🗌 Данные комп                                              | анни Контактие             | ые лица 🔋 Документ                                    | Пользователи      |      |                                          |
| Ли                                          | чные данные 🗌 Данные комп                                              | анни Контактие             | ые лица 🛛 Документ                                    | Пользователи      |      |                                          |
| Ли                                          | чные данные 🗌 Данные комп                                              | аюни Контактие             | ые лица Документ                                      | Пользователи      |      |                                          |
| ли                                          | чные данные 🗌 Данные комп                                              | анон Контактие             | не лица Документ<br>Роль*<br>Укажите роль             | Пользователи      |      |                                          |
| Ли<br>РИО*                                  | чные данные — Данные комп                                              | анени Контактир            | е лица Документ<br>Роль*<br>Укажите роль<br>Е-тан*    | Пользователи      | •    |                                          |
| Ли-<br>РИО*<br>епефо                        | чные данные 🦳 Данные комт                                              | анони Контактие            | ые лица Документ<br>Роль*<br>Укажите роль.<br>E-mail* | пользователи      |      |                                          |
| ли<br>0ИО*<br>епефо                         | чные данные Данные комт<br>Он<br>Забложировать                         | анови Контактие            | ые лица Документ<br>Роль*<br>Укажите роль<br>E-mail*  | ы Пользователи    |      |                                          |
| Ли-<br>2ИО*<br>епефо<br>23<br>Дани          | чные данные Данные комп<br>он<br>заблокаровать<br>ные для входа        | Контакти                   | ые лица Документ<br>Роль*<br>Укажите роль<br>Е-таш*   | ы Пользователи    |      |                                          |
| Ли<br>РИО*<br>Гепефо<br>Ш 3<br>Данн<br>Лопе | чные данные — Данные комп<br>он<br>Вабломировать<br>ные для входа<br>* | Контактие                  | ые лица Документ<br>Роль*<br>Укажите роль<br>Е-тай*   | ы Пользователи    |      |                                          |
| лио*<br>Гелефо<br>Ш 3<br>Дани<br>Логии      | чные данные Данные комп<br>он<br>заблокировать<br>ные для входа<br>н   | анови Контактие<br>Паропь* | ые лица Документ<br>Роль*<br>Укажите роль<br>Е-тай*   | од Пользователи   |      |                                          |
| лио*<br>Гелефо<br>Дани<br>Логии             | чные данные Данные комп<br>он<br>заблокировать<br>ные для входа<br>*   | анни Контактие<br>Паропь*  | ые лица Документ<br>Роль*<br>Укажите роль.<br>Е-таш*  | пользователи      |      |                                          |
| ли<br>рио*<br>Телефо<br>Дани<br>Логии       | чные данные Данные комт<br>ОН<br>заблокировать<br>ные для входа        | анови Контактие<br>Пароль* | ые лица Документ<br>Роль*<br>Укажите роль.<br>E-mail* | пользователи      |      |                                          |

Адміністратор облікового запису може блокувати доступ до платформи користувачам свого облікового запису. Для цього досить зайти в «Налаштування» - «Користувачі», вибрати потрібного користувача, зайти на сторінку його редагування (для цього натиснути найменування користувача), проставити позначку «Заблокувати» і зберегти.

### 3.5.Работа після реєстрації в категорії

Після прийняття аккаунта до торгів в хоча б одній категорії структура особистого кабінету доповнюється: від мене вимагається «Мої Тендери» і «Мої повідомлення».

Мої повідомлення

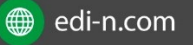

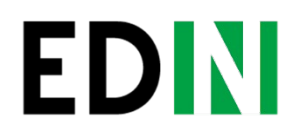

На сторінці Мої повідомлення (мал. 4.12) користувачу відображаються системні, надіслані повідомлення, а також повідомлення інших користувачів, на які є можливість сформувати і відправити лист у відповідь.

|                                                                                                    | <u>ілавная</u> <u>Іендеры</u>       |
|----------------------------------------------------------------------------------------------------|-------------------------------------|
| Евгений Домовой                                                                                                    | © Горячая линия +380 (44) 359-02-42 |
| Мои тендеры Мои сообщения (1) Настройки                                                                                              | Выйти                               |
| Мои сообщения Входящие Отправленные<br>Сортировать по: дате Отправителе                                                              | Смотреть все тендеры »              |
| 26.08.2013 16:30:36 Анацкая Татьяна<br>Возможные изменения в проведении тендеров                                                     | × VARAMITE                          |
| Ув. партнер1 С 01.10.2013 обязательным условием допуска компании к торгам в категории Недвижимость станет указание данных про<br>сот | количество<br>Ответить              |

### Мої тендери

На сторінці «Мої тендери» (мал. 4.13) присутні вкладки:

• «Активні» - відкривається за замовчуванням при відкритті сторінки «Мої тендери». На ній відображаються лоти в активних тендерах, за якими Ви зробили хоча б одну пропозицію. Навпроти кожного активного тендера показується таймер, що відраховує час до закінчення торгів по тендеру, або дата відновлення торгів у разі, коли тендер знаходиться на паузі (мал. 4.13).

|                                                                                                    |                                                                      | Главная Тендеры                                                                                                    |
|----------------------------------------------------------------------------------------------------|----------------------------------------------------------------------|----------------------------------------------------------------------------------------------------|
| Евгений Домовой<br>администратор аккаунта ООО Дома и пристройки<br>Мои тендеры Мои сообщения Настройки                                                                                                    | )<br>D                                                               | Горячая линия: <b>+380 (44) 359-02-42</b><br><u>Выйти</u>                                                                         |
| Мои тендеры<br>Активные Прошедшие Участие                                                                                                    | Покулка продажа                                                      | Смотреть все тендеры »                                                                                                    |
| Сортировать по: дате окончания дате начала номеру<br>Тендер №267<br>Торг. место<br>отсерочка платежа. 1<br>колнос 150.0000 Ке. метр<br>старторая цена. 22.0000 за кв. метр<br>шаг ставки: 2.0000<br>Мои предложения | Лот №299<br>предпожений<br>1<br>пучшая оценка<br>19.0000<br>Подробно | Категории<br>Компьютерное<br>оборудование<br>Маркетинг<br>Недвижимость<br>Техническое<br>обеспечение<br>сбросить все<br>Применить |
| 26.08.2013 лучшее на данный момент                                                                                                    | 19.0000 Цена: 2850                                                   |                                                                                                    |

«Минулі» - показує лоти в тендерах, за якими Ви зробили хоча б одне.

пропозиція (мал. 4.14).

|                                                                                                    |                           | Главная. Тендеры                                                  |
|----------------------------------------------------------------------------------------------------|---------------------------|-------------------------------------------------------------------|
| Евгений Домовой<br>администратор аккаунта. ООО Дома и пристройки<br>Мои тендеры Мои сообщения. Настройки | C                         | ) Горячая линия: <b>+380 (44) 359-02-42</b><br><u>Выйти</u>       |
| Мои тендеры<br>Активные Прошедшие Участие                                                                | покулка продажа           | <u>Смотреть все тендеры »</u>                                     |
| Сортировать по: дате окончания дате начала номеру<br>Тендер №167<br>Торговая площадь в ресторане         | Лот №172<br>предложений   | Категории<br>Компьютерное<br>оборудование<br>Маркетинг            |
| КОЛ-80-100.0000 Кв. метр<br>Стартовая цена, 200.0000 за кв. метр<br>шаг ставки: 1.0000                   | гучшая оценка<br>190.0000 | <ul> <li>Недвижимость</li> <li>Техническое обеспечение</li> </ul> |
| Мон предложения<br>24.07.2013 лучшее на данный момент<br>Евгений Домовой                                 | 190.0000 Цена: 19000      | сбросить все Применить                                            |
| 24.07.2013 перебито<br>Евгений Домовой                                                                   | 198.0000 Цена: 19800      |                                                                   |

Якщо Ваша пропозиція виявилася кращою за лотом на думку організатора, воно відзначається орденом і виділяється зеленим кольором.

• «Участь» - показує статус поданих Вами заявок на участь в тендерах на запрошення, а також пропозиції, що надійшли Вам запрошення на участь з можливістю прийняти або відхилити їх (мал. 4.15).

|                                                     |                                     | Главная Тендеры                      |
|-----------------------------------------------------|-------------------------------------|--------------------------------------|
| Александр Борщ<br>администратор аккаунта ООО Еда    |                                     | © Горячая пиния: +380 (44) 359-02-42 |
| Мои тендеры Мои сообщения. Настройки                |                                     | Выйти                                |
| Мои тендеры                                         |                                     | 0                                    |
| Активные Прошедшие Участие                          |                                     | <u>Смотреть все тендеры »</u>        |
| Сортировать по: дате окончания дате начала номеру • |                                     |                                      |
| все заявки приглашения                              | все статусы новые принятые отклонен | tble                                 |
|                                                     |                                     |                                      |
| N#272                                               | 20.00.001.20.00.201                 |                                      |
| Недвижимость                                        | 20.00.2013-20.06.201                |                                      |
| Принять Отклонить.                                  | Подробно» Приглашение №61 (иолая    |                                      |
|                                                     | 23.08.2013- 27.08.2013              |                                      |
|                                                     | Подробно» Приглашение №46 мовая     |                                      |
| N#256                                               | 21.08.2011.27.08.201                |                                      |
| Расходные материалы                                 | ، ا 22.000 / 22 °C / 23.000 / 24.   |                                      |
|                                                     | Подробно» Приглашение №43 мольки    |                                      |
| VS204                                               | 03.08.2013- 12.08.2013              |                                      |
| 2 Shiji n                                           |                                     |                                      |

#### Єдиний

український провайдер е-документообігу, який єднає бізнес

На головній сторінці відображаються всі тендери системи. Для перегляду більш детальної інформації по тендеру слід натиснути кнопку «Детальніше» навпроти певного тендера. Далі можливо кілька варіантів відображення даних тендера:

• Активний тендер. Ви допущені до категорії тендера, тендер на загальних підставах

(мал. 4.16).

Доступна вся інформація по тендеру і лотам. Навпроти кожного лота є кнопка «Зробити пропозицію», після натискання якої з'являється калькулятор пропозиції з можливістю внести дані по своєї пропозиції (ціну і інші параметри, позначені для лота організатором).

| статус Активный<br>участик На общих основаниях<br>категоня позвов. Недвижимость<br>валота. Гривна<br>лотов. 1<br>миала: 26.08.2013   12:57:00<br>окончания: 26.08.2013   17:26:00<br>визыл тоогко. 00:00:00 - 00:00:00<br>Автопродление: 5 минут | до завершения<br>2 8 13<br>Цака Маур Скога<br>Написать организатору |
|----------------------------------------------------------------------------------------------------|---------------------------------------------------------------------|
| Информация о тендере<br>Торг по предварительным предложениям.<br>Дополнительная информация о тендере                                                                                                    |                                                                     |
| 8 009.JPG                                                                                                    |                                                                     |
| Торг. место<br>отслочка платежа. 1<br>коласа. 150.0000 Ка. метр<br>стартовал цена. 22.0000 за кв. метр<br>щаг цена. 20.000                                                                                                    | предложений<br>О<br>лучшая цена<br>0.0000                           |

• Активний тендер. Є допуск до категорії тендера, тендер на запрошення. Ви не надійшло запрошення (мал. 4.17). Доступна інформація по лотах і тендеру. Для участі в тендері необхідно подати заявку організаторові (кнопка «Подати заявку»).

|                                                                                                    |                                               | Главная. Тендеры                                  |
|----------------------------------------------------------------------------------------------------|-----------------------------------------------|---------------------------------------------------|
| Евгений Домовой     администратор аккарита     ООО Дома и пристройки     Моц. так валя     Моц. сообщания     Моц.                                                                                                    | (©)                                           | орячая линия: <b>+380 (44) 359-02-42</b><br>Выбли |
| тистостики<br>ендер №269                                                                                                    | покулка<br>до начала осталось                 | Смотреть все тендеры                              |
| статую: Предстоящий<br>участие: По приглашенно<br>категория товиров. Недвижимость<br>вылота: Гривна<br>лотов. 1<br>намыло. 26.08.2013   13:06:00<br>окончание: 26.08.2013   14:06:00<br>вирыя торгов. 00:00:00 - 00:00:00<br>автопродлежие: 5 минут | 0.7 18<br>Часов Манут Сакуна<br>подать заявку |                                                   |
| Информация о тендере<br>Торг<br>Дополнительная информация о тендере<br>🖲 009.JPG                                                                                                    |                                               |                                                   |
| Nor Ne292                                                                                                    |                                               |                                                   |
| Торг. место 4<br>слок Аленды 1 месяц<br>копаса. 13000 Кв. метр<br>сталтовая цени, 23.000 за кв. метр<br>шах цения. 3.000                                                                                                    | для участия подать заявку<br>подать заявку    |                                                   |

#### Єдиний

український провайдер е-документообігу, який єднає бізнес

Після натискання на кнопку «Подати заявку» заповнюєте заявку і відправляєте організатору. Після прийняття Вашої заявки організатором Вам стане доступна можливість зробити пропозицію по лоту (лотам).

 Активний тендер. Є допуск до категорії тендера, тендер на запрошення. Ви не надійшло запрошення (мал. 4.18).
 Якщо Вам надійшло запрошення на участь в тендері, його необхідно підтвердити або відхилити перш ніж брати участь в торгах. Це Ви можете зробити на сторінці «Мої тендери» - «Участь».

|                                                     |                                    | павная Тендеры                        |
|-----------------------------------------------------|------------------------------------|---------------------------------------|
| Александр Борщ<br>администратор аккаунта ООО Еда    |                                    | (© Горячая линия: +380 (44) 359-02-42 |
| Мои тендеры Мои сообщения Настройки                 |                                    | Выйть                                 |
| ои тендеры                                          |                                    |                                       |
| Активные Прошедшие Участие                          |                                    | Смотреть все тендеры                  |
| Сортировать по: дате окончания дате начала номеру • |                                    |                                       |
| все заявин приглашения                              | все статусы новые принятые отклоне | ные                                   |
|                                                     |                                    |                                       |
| N#272                                               |                                    |                                       |
| Недвижимость                                        | 25.06.2013-26.06.201               | 3.7                                   |
| Принять Отклонить.                                  | Подробнов Приглашение №61 новик    |                                       |
|                                                     | 23.06.2013- 27.08.201              | 3                                     |
| raciognale materiala                                | Подробноз Приглашение №46 новые    |                                       |
| 14256                                               |                                    |                                       |
| Расходные материалы                                 | 23.05.2013-27.05.201               | 3                                     |
|                                                     | Подробно» Приглашение №43 моная    |                                       |
| N8204                                               | 03.08.2013- 12.08.201              | 3                                     |
| Услуги                                              |                                    |                                       |

• Активний або Майбутній тендер. Немає допуску до категорії тендера (мал. 4.19).

В даному випадку доступна інформація по тендеру. Для перегляду даних по лотах і участі в торгах необхідно отримати доступ до категорії, в якій проходить цікавить тендер.

|                                                                                                    |                                                                               | <u>Главная</u> Тендеры               |
|----------------------------------------------------------------------------------------------------|-------------------------------------------------------------------------------|--------------------------------------|
| Александр Борщ     администратор аккаунта. ООО Еда                                                                                                    | (6                                                                            | ) Горячая линия: +380 (44) 359-02-42 |
| Мои тендеры. Мои сообщения. Настройки                                                                                                    |                                                                               | Выйти                                |
| ендер №268<br>статус: Продстоящий<br>участи: На общих основаниях<br>категония годонов. Нодвижимость<br>валота: Гривна<br>лотов 1<br>наклос 26.08.2013   12:57:00<br>осночнания: 50.08.2013   17:26:00<br>вистомания: 5 минист | Ro Havana octanoca<br>20 7 54<br>Useone Malwyr Ceryndau                       | Смотреть все тендеры                 |
| Информация о тендере<br>Торг по предварительным предложениям.<br>Дополнительная информация о тендере                                                                                                    |                                                                               |                                      |
| I 009.JPG                                                                                                    |                                                                               |                                      |
| Документы, необходимые для участия<br>П Свидетельство плательцика НДС                                                                                                    |                                                                               |                                      |
| Dor Nr291                                                                                                    |                                                                               |                                      |
| Торг. место<br>Просмотр полной информации по Лоту будет<br>доступен после <u>Подачи заявки на участие в тендерах</u><br>катевории                                                                                             | Для участия в тендере<br>подайте заявку<br>на участие в тендерах<br>категории |                                      |

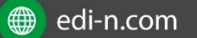

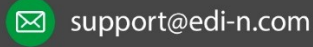

#### Єдиний український провайдер е-документообігу, який єднає бізнес

Для тендерів в статусі «Майбутній» доступний перегляд даних по тендеру і лотам до початку торгів.

Також для майбутнього тендеру організатор може активувати функцію збору попередніх пропозицій. Це означає, що всі користувачі системи зобов'язані зробити попередню пропозицію хоча б одному лоту перед початком торгів (тендер з стані «Майбутній»), інакше вони не будуть допущені до торгів. Для подачі пропозиції в майбутньому тендері зі збором попередніх пропозицій Вам слід зайти в нього (або по посиланню з листа-сповіщення про публікацію нового тендера або знайти даний тендер на сторінці «Тендери» - «Майбутні») і зробити пропозиції по одному або декільком лотам (мал. 4.20).

| Мон тендеры. Мон сообщения. Настройки                                                                                                    |                                                                                 | Выйти                |
|----------------------------------------------------------------------------------------------------|---------------------------------------------------------------------------------|----------------------|
| Статис Предстоящий<br>чистис Предстоящий<br>чистис Па общих основаниях<br>катогоня толисансе Неразновимость<br>влюток. Гриена<br>лотов 1                                           | De Howana Dectanoca<br>De Howana Dectanoca<br>0 5 555<br>Vagote Manyr, Cersyste | Смотреть все тендеры |
| имала. 26.08.2013 115-40:00<br>окончание: 5.08.2013 117.25:00<br>висани тонгов: 00:00:00 - 00:00:00<br>натопподпание: 5 маннут<br>подина пледванительного пледпокения: обязательна |                                                                                 |                      |
| Информация о тендере                                                                                                    |                                                                                 |                      |
| Торг по предварительным предложениям.                                                                                                    |                                                                                 |                      |
| Дополнительная информация о тендере                                                                                                    |                                                                                 |                      |
| ₿ 009.JPG                                                                                                    |                                                                                 |                      |
| Nor 18294                                                                                                    |                                                                                 |                      |
| Торг. место<br>отслечка палатыка. 1<br>колаю 150.0000 Кв. метр<br>стигтована ценка 22.0000 Бк. из. метр<br>наи гована. 2000                                                        | предложений<br>ОСделать предложение<br>пункцая цана<br>0.0000                   |                      |

«Тендери» - «Майбутні») і зробити пропозиції по одному або декільком лотам (мал. 4.20).

|                                                                                                    |                                              | Главная. Тендеры                     |
|----------------------------------------------------------------------------------------------------|----------------------------------------------|--------------------------------------|
| Евгений Домовой<br>администратор зикаунта ООО Дома и пристройки                                                                                                    |                                              | © Горячая линия: +380 (44) 359-02-42 |
| Мои тендеры Мои сообщения Настройки                                                                                                    |                                              | Выйти                                |
| Тендер №265<br>статус: Активный<br>участив: На общих основаниях<br>категория товалела: Недвикимость<br>валота: бакс<br>лотов: 1<br>начило: 26.08.2013   17:26:00<br>векал торгов: 00:00:00 - 00:00:00<br>автоглодение: 5- Амирт<br>подача предвалуительного предложения: обязательна | по завершения<br>4 36 19<br>чисе Манут Сконс | Смотреть все тендеры»                |
| Информация о тендере<br>Торг по предварительным предложениям.<br>Дополнительная информация о тендере<br><b>(8) 009PG</b><br><b>Лотиска</b>                                                                                                    | предложений Участие по продварительны        | м                                    |
| Горг. место<br>Доступ к информации ограничен                                                                                                    | предложениям                                 |                                      |

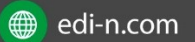

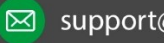

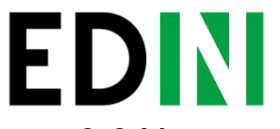

Єдиний український провайдер е-документообігу, який єднає бізнес

3.6.Ход торгів

Як тільки Ваша компанія допущена до торгів однієї з категорій Ви можете приступати до участі в тендерах по даній категорії. При створенні тендера в доступних Вам категоріях на електронні адреси користувачів Вашого облікового запису йде листсповіщення, що пропонує ознайомитися з новим тендером. На створений тендер Ви можете перейти по посиланню з листа або знайти його на платформі в майбутніх - «Тендери» - «Майбутні» (якщо торги по ньому ще почалися) або в активних - «Тендери» -«Активні» (якщо початок торгів вже відбулося.

Отже, переходите до Вас цікавить тендер (мал. 4.22).

| Евгений Домовой     администратор эккаунта ООО Дома и пристройки                                                                                                    | (©) Горячая линия: +380 (44) 359-1 |                                                                                              | Горячая пиния: +380 (44) 359-02-4 |
|----------------------------------------------------------------------------------------------------|------------------------------------|----------------------------------------------------------------------------------------------|-----------------------------------|
| Мои тендеры Мои сообщения (1) Настройки                                                                                                    |                                    |                                                                                              | Butis                             |
| РНДЕР №268<br>Статус: Активный<br>участие: На общих основаниях<br>категория товаров: Недвижимость<br>валота: Гривна<br>потов: 1<br>нимло. 26.08.2013   17:57:00<br>оксничие: 26.08.2013   17:26:00<br>ветемя торгов: 00:00:00 - 00:000<br>автопродление: 5 минут |                                    | покупка<br>до завершения<br>о да и и и и и и и<br>часок Минут Сакра<br>Написать организатору | <u>Смотреть все тендер</u> ь      |
| Информация о тендере<br>Торг по предварительным предложениям.<br>Дополнительная информация о тендере<br>Поо9_ирс                                                                                                    |                                    |                                                                                              |                                   |
| Nor NV291                                                                                                    |                                    |                                                                                              |                                   |
| Торг. место<br>отерочка платежа: 1<br>колью: 150.0000 Кв. метр<br>стартовая цена: 22.0000 за кв. метр                                                                                                    | предложений<br>О<br>лучшая цене    | Сделать предложение                                                                          |                                   |

На сторінці тендеру слід ознайомитися з умовами тендеру, його описом, інформацією про лоти. Також організатор може зажадати завантажити ряд документів перед участю (мал. 4.23 і мал. 4.24)

| Александр Борці<br>администратор аккуунтв. ООО Еда     Мон тендеран, Мон соорбщення. Настройки                                                                                                    | 6                 | Гортчая пинник +380 (44) 359-02-<br>42<br>Выётя |
|----------------------------------------------------------------------------------------------------|-------------------|-------------------------------------------------|
| Тендер №275<br>статус Представций<br>участи: Корина<br>потос 1<br>нечило 24.08.2013 / 16:55:00<br>овсячилия 26.08.2013 / 16:05:00<br>овсячилия 26.08.2013 / 18:00:00<br>веки тосяко 00:00:00 - 00:0000<br>летопларясния: 5 жинут                                                                                                    | AR HANDRA COTROCK | Смотреть все тендеры:                           |
| Информация о тендере<br>Торг по предварительным предлаженим.<br>Дополнительная информация о тендере<br>© <u>0002.pc</u><br>Документы, необходимые для участия<br>© <u>сео средстроции обранитесь кадиинастратору аккеунта для загрузки документа по категории<br/>© <u>сео средстроции обранитесь кадиинастратору аккеунта для загрузки документа по категории</u><br/>© <u>сео средстроции обранитесь кадиинастратору аккеунта для загрузки документа по категории<br/>© <u>сео средстроции обранитесь кадиинастратору аккеунта для загрузки документа по категории</u><br/>© <u>сео средстроции обранитесь кадиинастратору аккеунта для загрузки документа по категории<br/>© <u>сео средстропо</u><br/><u>строчено по средство средство средство средство средство и кадиина и по категории и и и по средство средство средство и и по средство средство и и по средство средство и и и по средство и и и и и по средство и и и и и и и и и и и и и и и и и и и</u></u></u></u> |                   |                                                 |

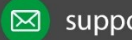

#### Єдиний

український провайдер е-документообігу, який єднає бізнес

|                                                                                                    |                                                    | © Горячая пиния: +380 (44) 359-02-<br>42<br><u>Выйти</u> |
|----------------------------------------------------------------------------------------------------|----------------------------------------------------|----------------------------------------------------------|
| ндер №275  стато: Антивный участи: На общини основаниях катоточно тознов Меденскимость катость Гринки котость Гринки сосов 1 мичного 26.08.2013   16:55:00 сосначие: 26.08.2013   16:05:00 сосначие: 26.08.2013   16:00:00 катоперодение: 5 минут | 20 MBODURUS<br>1 BODURUS<br>1 BODURUS<br>1 BODURUS | Смотреть все тендеры≥                                    |
| Информация о тендере                                                                                                    |                                                    |                                                          |
| Торг по предварительным предложенням.                                                                                                    |                                                    |                                                          |
| E 009_JPG                                                                                                    |                                                    |                                                          |
| Документы, необходимые для участия                                                                                                    |                                                    |                                                          |
| са-во гос. регистрации Обратитесь к администратору аккаунта для загрузки документа по категории                                                                                                    |                                                    |                                                          |
| П Серпификат начества<br>Загрузить файл                                                                                                    |                                                    |                                                          |
| Dot NA296                                                                                                    |                                                    |                                                          |
| Topr. место<br>оторожа полтво. 1<br>колао. 150.0000 Ке. метр                                                                                                    | предложений<br>О                                   |                                                          |

Якщо зазначені обов'язкові документи організатором були завантажені Вами раніше, навпаки таких документів буде стояти галочка і його завантажувати не потрібно. Відсутні документи можна завантажити прямо на сторінці тендера. Винятком є ситуація, коли після допуску Вашого облікового запису до торгів в категорії поточного тендера були додані обов'язкові документи на рівні категорії. У такому випадку система запропонувати звернутися до адміністратора облікового запису, який повинен їх завантажити на сторінці «Налаштування» - «Документи». Після завантаження всіх необхідних документів Ви можете приступати до торгів. Навпроти кожного лота присутній кнопка «Зробити пропозицію», при натисканні на яку з'являється Калькулятор пропозиції (мал. 4.25).

У Калькуляторі пропозиції заповнюєте ціну і позначені організатором параметри розрахунку підсумкової оцінки за лотом (наприклад, відстрочка платежу, гарантія та ін.). Система динамічно прораховує Вашу підсумкову оцінку і пропонує Вам її підтвердити. Якщо підтверджена Вами підсумкова оцінка краща для лота, вона вказується як найкраща для певного лота. Кожне Ваше пропозиція відображається в списку Ваших пропозицію під лотом. Статус пропозиції Ви можете подивитися у вкладці «Участь» сторінки «Мої тендери» (мал.4.26).

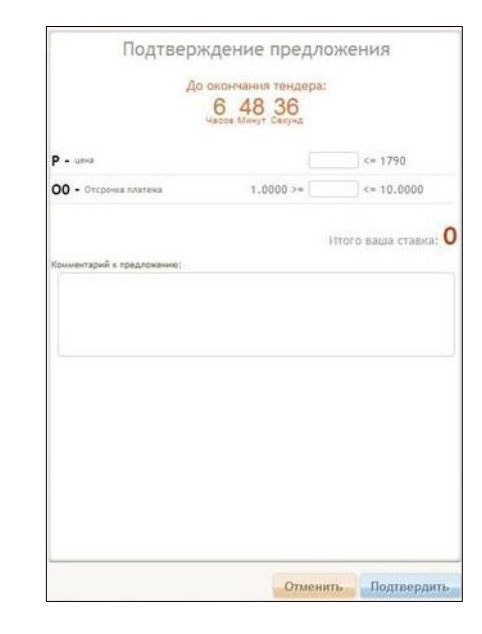

EDIN

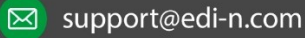

#### Єдиний український провайдер е-документообігу, який єднає бізнес

|                                                                                                    |                               |                          |                                                          | Главная Тендеры      |
|----------------------------------------------------------------------------------------------------|-------------------------------|--------------------------|----------------------------------------------------------|----------------------|
| Евгений Домовой<br>администратор аккаунта ООО Дома и пристройки                                              |                               | (Q)                      | Горячая линия: +38                                       | 80 (44) 359-02-42    |
| Мои тендеры Мои сообщения (1) Настройки                                                                      |                               |                          |                                                          | Выйти                |
| Мои тендеры                                                                                                  | (n                            | окупка продажа           | Смотреть (                                               | все тендеры <u>»</u> |
| Сортировать по: дате окончания дате начала номеру<br>Тендео №268<br>Торг. место                              | Лот №291<br>предложений       | до завершения<br>0 43 51 | Категории<br>Компьютерное<br>оборудование<br>Маркетинг   |                      |
| отсярочка платежа 1<br>исл.во: 150.0000 Кв. метр<br>ст.агтовая цема 2.0000 за кв. метр<br>шаг ставки: 2.0000 | 3<br>пучшая оценка<br>16.0000 | 26.08.13-26.08.13        | <ul> <li>Недвижия</li> <li>Техническобеспечен</li> </ul> | кое<br>ине           |
| Мои предложения                                                                                              | a logo of the                 |                          | сбросить все                                             | Применить            |
| 26.08.2013 <b>лучшее на данный момент</b><br>Евгений Домовой                                                 | 16.0000                       | Цена: 2400               |                                                          |                      |
| 26.08.2013 перебито<br>Евгений Домовой                                                                       | 20.0000                       | Цена: 3000               |                                                          |                      |

Для уточнення питань, що виникають щодо участі в торгах Ви можете написати повідомлення організатору торгів. Для цього на сторінці тендеру передбачена кнопка «Написати організатору», при натисканні на яку з'являється вікно введення повідомлення з можливістю його відправити організатору (мал. 4.27).

| Евгений Домовой     апминистратов аккачита. ООО Лома и пристрочини                                                                                              |                        | 0)                                                                                | Горячая пиния: +380 (44) 359-02-42 |
|----------------------------------------------------------------------------------------------------|------------------------|-----------------------------------------------------------------------------------|------------------------------------|
| Мои тендеры Мои сообщения (1) Настройки                                                                                                    |                        |                                                                                   | Выйт                               |
| Iдер №268<br>статус: Активный<br>участие: На общих основаниях<br>категория товаров: Недвижимость<br>валюта: Гриена<br>лютов: 1<br>никало: 26.08.2013   12:57:00 |                        | ПОКУЛИКА<br>до завершения<br>45 45<br>часов Минут Секуна<br>Написать организатору | Смотреть все тендеры               |
| время торгов: 00:00:00 - 00:00:00<br>автопродление: 5 минут<br>1нформация о тендере                                                                             |                        |                                                                                   |                                    |
| орг по предварительным предложениям.<br>Лополнительная информация о темлере                                                                                     |                        |                                                                                   |                                    |
| 009.JPG                                                                                                    |                        |                                                                                   |                                    |
| Лот N#291                                                                                                    |                        |                                                                                   |                                    |
| Торг. место<br>отсточка платежа: 1<br>колео 150,0000 Ке, метр                                                                                                   | предложений            | Сделать предложение                                                               |                                    |
| СТАРТОВАЯ ЦЕНА: 22.0000 ЗА КВ. МЕТР<br>ШАГ ЦЕНЫ: 2.0000                                                                                                    | пучшая цена<br>20.0000 |                                                                                   |                                    |
| Предложения                                                                                                    |                        |                                                                                   |                                    |
| 26.08.2013   16:40:44 Евгений Домовой                                                                                                    | 20.0000                | Цена: 3000                                                                        |                                    |
|                                                                                                    |                        | 14                                                                                |                                    |

#### Єдиний український провайдер е-документообігу, який єднає бізнес

Змінено відображення лічильника часу в тендері зі статусом «активний». За 2 хвилини до закінчення тендера фон лічильника плавно переходить в червоний і з циклічністю в 1 секунду змінює прозорість від 100% до 50% і назад.

Після завершення торгів учасникам йде оповіщення про завершення торгів. Далі йде вибір переможця організатором тендеру, після чого надходить повідомлення про результати тендеру і його переможців. Учаснику додана функція «Пропозиція своєї мінімальної / максимальної ціни учасником торгів»:

1. Функція «Пропозиція своєї мінімальної ціни (в разі участі в розділі покупки) учасником:

-Якщо в ході торгів на зниження ціни Ваше цінова пропозиція стало не прохідним і у Вас немає можливості здійснити ставку нижче «кращої ціни» по лоту, то Ви можете скористатися функцією «Запропонувати свою мінімальну ціну».

Для цього, натиснувши на кнопку «зробити пропозицію», необхідно поставити галочку в графі «Запропонувати свою мінімальну ціну» і прописати свою мінімальну ціну.

2. Функція «Пропозиція своєї максимальної ціни (в разі участі в розділі продаж / оренда) учасником:

-Якщо в ході торгів на підвищення ціни Ваше цінова пропозиція стало не прохідним і у Вас немає можливості здійснити ставку вище «кращої ціни» по лоту, то Ви можете скористатися функцією «Запропонувати свою максимальну ціну».

Для цього, натиснувши на кнопку «зробити пропозицію», необхідно поставити галочку в графі «Запропонувати свою максимальну ціну» і прописати свою максимальну ціну. (Див.мал)

Ставка, проставлена за допомогою функції «Запропонувати свою мінімальну ціну / максимальну ціну» повинна бути здійснена до моменту завершення торгів, така ціна не впливає на основний хід торгів і має інформативний характер!

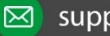

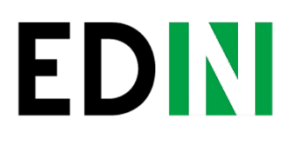

#### Єдиний український провайдер е-документообігу, який єднає бізнес

Дана ставка може бути прийнята замовником торгів у разі:

1) вибору резервного переможця торгів, у разі відмови переможця тендера від виконання своїх зобов'язань,

2) у разі визначення декількох переможців тендеру.

При використанні функції «Пропозиція своєї мінімальної / максимальної ціни» учасник торгів може виставити ціну в діапазоні своєї діючої в ході торгів ціни (не рівнятися) і кращої ціни по даному лоту на поточний момент (не рівнятися). При цьому якщо при подачі ціни в основному ході торгів була використана формула лота, то при використанні функції «Пропозиція своєї мінімальної / максимальної ціни» учасником торгів в ціну така формула повинна бути врахована. У разі подання ціни при використанні функції «Пропозиція своєї мінімальної / максимальної ціни» не будуть виконані вимоги зазначені вище, то така пропозиція не буде враховуватися при визначенні резервного переможця або при визначенні декількох переможців тендеру.

| Лот №2344<br>серверное<br>кол-во; 1.00<br>стартовая<br>шаг цены: 5<br>Формула                                                                                                    | оборудование<br>300 Штука<br>ставка: 55000.0000 за штука<br>i00.0000<br>лота |                                                                                                    |                                | предлож<br><b>3</b><br>лучшая 1<br>53000.0 | ений<br>цена<br>0000 | Сделать предложение                         |
|----------------------------------------------------------------------------------------------------|------------------------------------------------------------------------------|----------------------------------------------------------------------------------------------------|--------------------------------|--------------------------------------------|----------------------|---------------------------------------------|
| Р - Цена.                                                                                                    |                                                                              | Па                                                                                                    | р<br>раметры формулы           | Показать предло                            | жения                |                                             |
| Странование и предоктории и предоктории и п | ои тендеры Мои сообщени<br>эрверное оборудов<br>• чих Предложить си          | <ul> <li>Настройки Инстру</li> <li>ание</li> <li>акие и инстру</li> <li>акие и инстру</li></ul> | Формула лота                   |                                            |                      | Ар завершения<br>Алта цас<br>ин<br>ин<br>ин |
| Р-Цена.                                                                                                    |                                                                              |                                                                                                    | Ваше предложение: <b>53050</b> | Ваша цена: <b>53050</b>                    | Отменит              | Бодтвердить                                 |

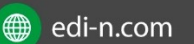

Приклад функції «Пропозиція своєї мінімальної ціни учасником торгів»:

1. Ви створили тендер. Зі стартовою ціною 3000 грн. Учасник не може (не готовий) торгуватися з цієї ціни, але він готовий запропонувати вам свою ціну. І тоді, за допомогою нової функції він ставить «своє мінімальна пропозиція» 3200 грн. По закінченню тендеру ви входите в звіти «протокол тендерних пропозицій» і бачите «мінімальну ставку» учасника.

2. Ви створили тендер. В ході торгів: Участнік1 ставить ставкою 1500 грн.

Участнік2 ставить ставку 1000 грн.

Участнік3 хоче поставити ставку 1200 грн, (але програма на дозволяє зробити ставку понад 1000 грн.) Тоді учасник за допомогою функції «мінімальна ціна» робить пропозицію 1200 грн. І по закінченню тендера менеджер буде бачити, що учасник був готовий торгуватися, але його пропозиція вища кращої пропозиції. Приклад функції «Пропозиція своєї максимальної ціни учасником торгів»:

1. Ви створили тендер. Зі стартовою ціною 3000 грн. Учасник не може (не готовий) торгуватися з цієї ціни, але він готовий запропонувати вам свою ціну. І тоді, за допомогою нової функції він ставить «своє максимальна пропозиція» Рос 2500 грн. По закінченню тендеру ви входите в звіти «протокол тендерних пропозицій» і бачите «максимальну ставку» учасника.

2. Ви створили тендер. В ході торгів: Участнік1 ставить ставкою 1500 грн.

Участнік2 ставить ставку 2000 Грн. Участнік3 хоче поставити ставку 1700 грн, (але програма на дозволяє зробити ставку нижче 2000 грн.) Тоді учасник за допомогою функції «максимальна ціна» робить пропозицію 1700 грн. І по закінченню тендеру менеджер буде бачити, що учасник був готовий торгуватися, але його пропозицію нижче кращої пропозиції.

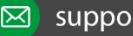

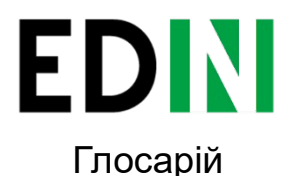

Єдиний український провайдер е-документообігу, який єднає бізнес

Автоподовження - функція автоподовження \* встановлена за замовчуванням на 5 хвилин, при необхідності менеджер може тільки збільшити час. Приклад: торги завершуються о 17.00, значення автоподовження встановлено 5 хвилин, якщо пропозиція зроблена в 16.58, тендер завершиться в 17.03.

Перегляд всіх пропозицій - Адміністратор Системи може включити для організатора функцію перегляду поточних пропозицій в активному і майбутньому тендерах (в майбутньому ця можливість відкрита тільки для тендерів із збиранням попередніх пропозицій). В такому випадку організатор може подивитися деталізацію пропозицій по лотам, а також, при наявності запиту від учасника, скасувати останню пропозицію по лоту.

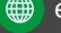

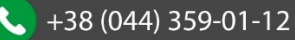

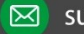

### Єдиний

український провайдер е-документообігу, який єднає бізнес

# СЛУЖБА ТЕХНІЧНОЇ ПІДТРИМКИ

edi-n.com +38 (044) 359-01-12 support@edi-n.com

JOIN

EDIN